## SYNC<sup>®</sup> 3 Supplement (if equipped)

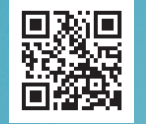

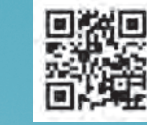

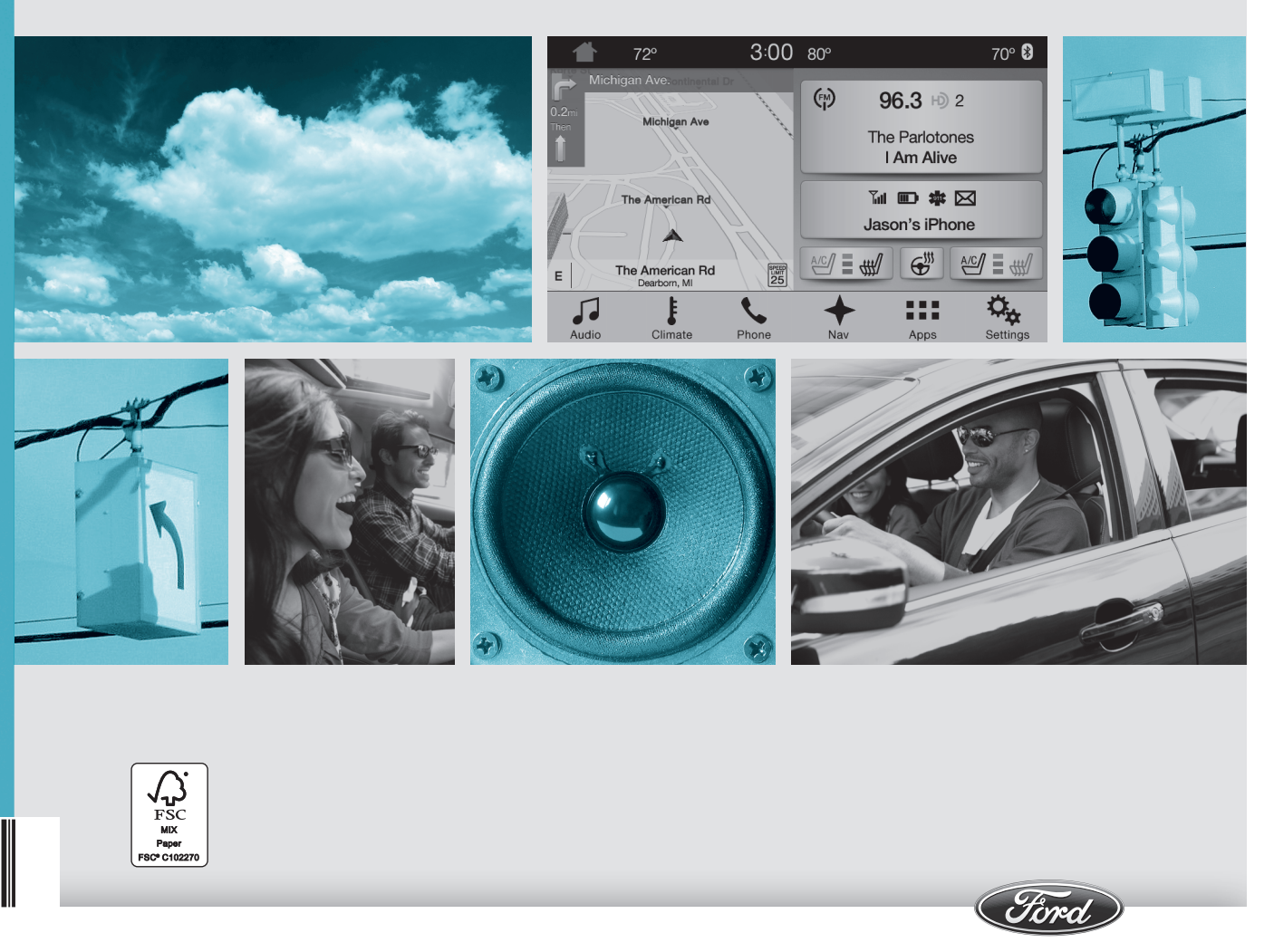

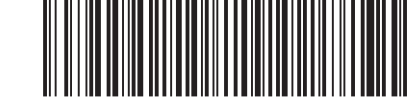

GJ5J 19A285 DA

The information contained in this publication was correct at the time of going to print. In the interest of continuous development, we reserve the right to change specifications, design or equipment at any time without notice or obligation. No part of this publication may be reproduced, transmitted, stored in a retrieval system or translated into any language in any form by any means without our written permission. Errors and omissions excepted.

© Ford Motor Company 2015

All rights reserved. Part Number: 20150414212807

## SYNC™ 3

| General Information                 | 3  |
|-------------------------------------|----|
| Home Screen                         | 17 |
| Using Voice Recognition             | 18 |
| Entertainment                       | 25 |
| Climate                             | 35 |
| Phone                               | 42 |
| Navigation                          | 47 |
| Electric Vehicle Information        | 56 |
| Apps                                | 75 |
| Settings                            | 77 |
| SYNC <sup>™</sup> 3 Troubleshooting | 90 |

1

## **GENERAL INFORMATION**

#### WARNING

Driving while distracted can result in loss of vehicle control, crash and injury. We strongly recommend that you use extreme caution when using any device that may take your focus off the road. Your primary responsibility is the safe operation of your vehicle. We recommend against the use of any hand-held device while driving and encourage the use of voice-operated systems when possible. Make sure you are aware of all applicable local laws that may affect the use of electronic devices while driving.

## **Getting to Know Your System**

The SYNC 3 system allows you to interact with a variety of features using the touchscreen and voice commands. By integrating with your Bluetooth-enabled phone, the touchscreen provides easy interaction with audio, multimedia, climate control, navigation, and your phone's SYNC 3 compatible apps.

#### Using the Touchscreen

To operate the touchscreen, you can simply touch the item or option that you want to select. The button changes color when you select it.

The SYNC 3 layout allows you to quickly select the feature you wish to use.

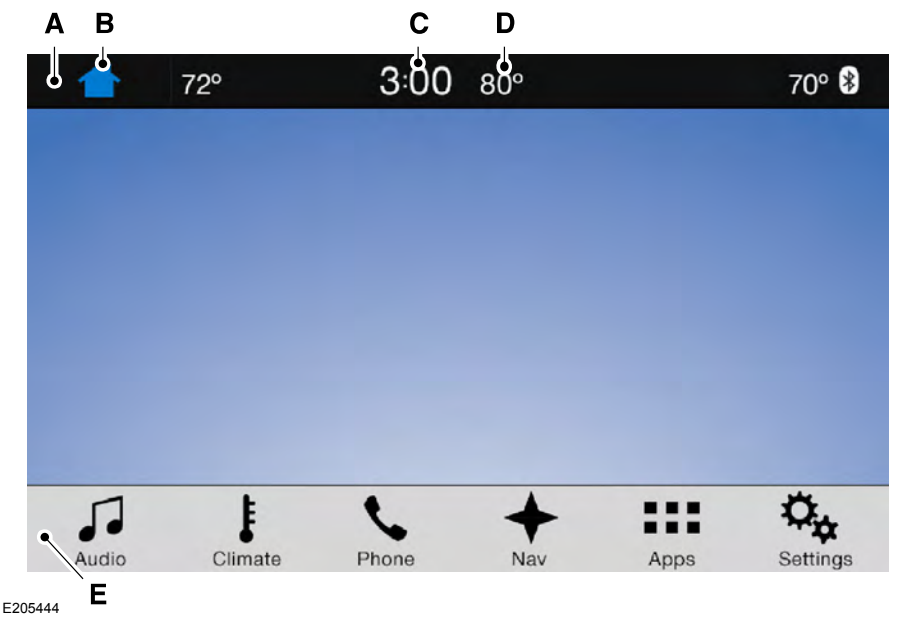

| Item | Menu Item              | Action and Description                                                                                                    |
|------|------------------------|----------------------------------------------------------------------------------------------------|
| А    | Status Bar             | This bar displays icons and messages pertaining to current<br>system activities including climate settings, voice<br>commands and phone functions such as text messages. |
| В    | Home                   | This button is available on the main screens. Pressing it takes you to the home screen view.                                                                             |
| С    | Clock                  | This shows the current time. You can set the clock manually or have it controlled by the vehicle's GPS location. See <b>Settings</b> (page 77).                          |
| D    | Outside<br>Temperature | This displays the current outside temperature.                                                                                                    |
| E    | Feature Bar            | You can touch any of the buttons on this bar to select a feature.                                                                                                    |

The touchscreen allows you quick access to all of your comfort, navigation, communication and entertainment options. Using the status and feature bar you can quickly select the feature you want to use.

**Note:** Your system is equipped with a feature that allows you to access and control audio features for 10 minutes after you switch the ignition off (and no doors open).

#### The Status Bar

Additional icons also display in the status bar depending on market, vehicle options and current operation. If a feature is not active, the icon does not display. Certain icons may move to the left or right depending on what options are active.

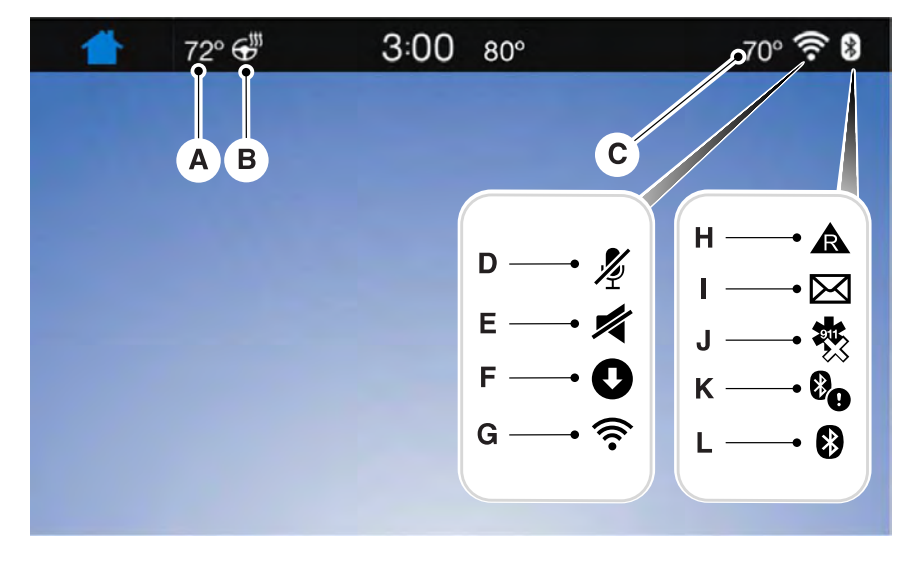

E205802

| Callout | Item                                      | Description                                                                                                    |
|---------|-------------------------------------------|----------------------------------------------------------------------------------------------------|
| А       | Driver Temper-<br>ature                   | This shows the temperature the driver selects through the climate control system.                                                                                                    |
|         | (If equipped)                             |                                                                                                    |
| В       | Heated steering<br>wheel<br>(If equipped) | When you activate the heated steering wheel option<br>on the touch screen, this icon displays. It only displays<br>when there is not a physical button for the heated<br>steering wheel.                                                   |
| С       | Passenger<br>Temperature<br>(If equipped) | When the passenger's temperature has been<br>adjusted and is no longer linked to the driver's<br>temperature, it displays here. If Dual is turned off and<br>the temperatures are linked, the passenger's<br>temperature does not display. |
| D       | Microphone Mute                           | This icon displays when your microphone is muted.<br>A caller can not hear you.                                                                                                    |

| Callout | Item            | Description                                                                |
|---------|-----------------|----------------------------------------------------------------------------|
| E       | Mute            | This icon displays when the audio system is muted.                         |
| F       | Download        | The SYNC 3 system has been updated, press this icon for more details.      |
| G       | Wi-Fi in Range  | This icon appears if a Wi-Fi network is connected or available.            |
| Н       | Roaming         | This icon displays when your cell phone is roaming.                        |
| I       | Text Message    | This icon displays when you receive a text message on your phone.          |
| l       | 911 Assist Off  | This icon displays when 911 Assist is set to off and                       |
|         | (If Available)  | your phone is connected to SYINC.                                          |
| К       | Bluetooth Alert | The Bluetooth alert icon displays when there is an active Bluetooth alert. |
| L       | Bluetooth       | This icon displays to show an active Bluetooth connection.                 |

Messages may also appear in the status bar to provide you with notifications. You can select the message to view the associated feature.

#### **Feature Bar**

| Feature Bar Item | Functions                                                                                                    |
|------------------|----------------------------------------------------------------------------------------------------|
| Audio            | Allows you to control the media playing in<br>your vehicle. You can control all audio<br>features including AM, FM and satellite<br>radio, CDs, and media streaming over a<br>Bluetooth device or through a USB<br>connection. |
| Climate          | Allows you to adjust the temperature, fan                                                                                                    |
| (If equipped)    | speed and airflow within the vehicle.                                                                                                    |
| Phone            | Allows you to make calls, receive calls, and access the phonebook of your connected device.                                                                                                    |

I.

| Feature Bar Item | Functions                                                                                                    |
|------------------|----------------------------------------------------------------------------------------------------|
| Navigation       | Allows you to see your vehicle's location on                                                                                                    |
| (If equipped)    | your destination and find points of interest<br>along your route.                                                                                                    |
| Apps             | Connect and control SYNC 3 compatible<br>apps running on your iphone or android<br>device. Also, access built-in additional<br>features such as SiriusXM Traffic and Travel<br>Link (if equipped). |
|                  | If your vehicle is a hybrid, plug-in hybrid, or<br>electric this is also where your settings and<br>power information is located.                                                                  |
| Settings         | You can customize your system with<br>various settings for the touchscreen display,<br>feature preferences, and how you want to<br>interact with your vehicle.                                     |

#### **Cleaning the Touchscreen**

You can remove fingerprints with a dry, clean, soft cloth.

If dirt or fingerprints are still on the screen, apply a small amount of alcohol to the cloth and try to clean it again.

**Note:** Do not use detergent or any type of solvent to clean the touchscreen.

**Note:** Do not pour or spray alcohol onto the touchscreen.

## **Using Voice Recognition**

Using voice commands allows you to keep your hands on the wheel and focus on what is in front of you. The system provides feedback through audible tones, prompts, questions and spoken confirmations depending on the situation and the chosen level of interaction (voice settings). The system also asks short questions (confirmation prompts) when it is not sure of your request or when there are multiple possible responses to your request.

When using voice commands, words and icons may appear in the status bar indicating the status of the voice command session. See **Using Voice Recognition** (page 18).

#### Accessing and Adjusting Modes Through Your Vehicle Information Display (If Equipped)

Depending on your vehicle and selected options you may be able to control some of the SYNC 3 features on your information display. The features are visible either in the right hand display (A) or in the center of the display (B).

## SYNC<sup>™</sup> 3

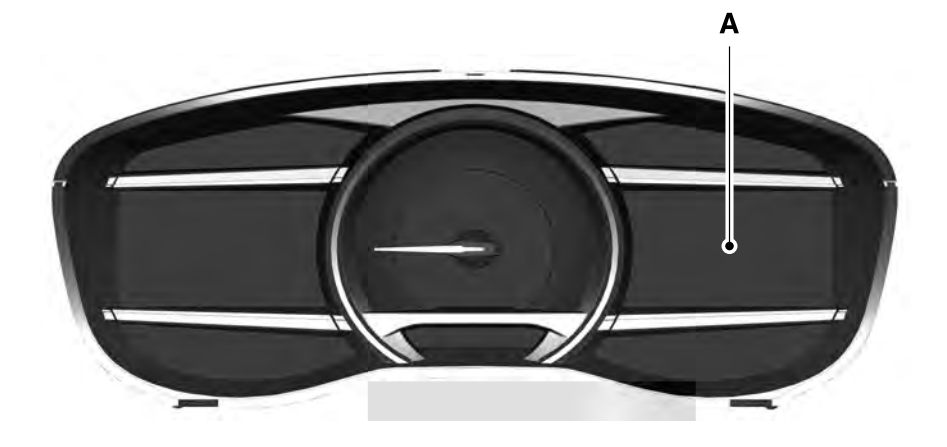

E208626

I.

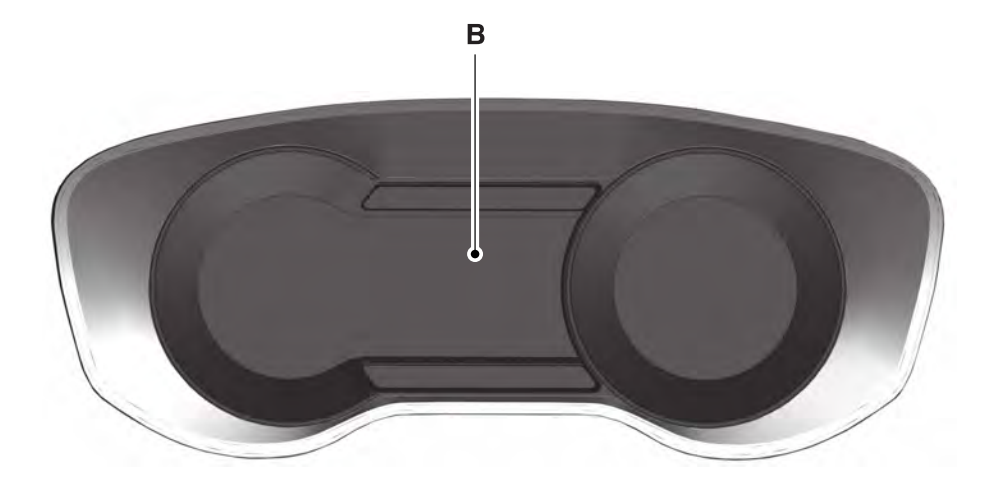

E208634

You can make the following adjustments using the information display SYNC 3 screen:

| Option  | Information                                                                                                    |
|---------|----------------------------------------------------------------------------------------------------|
| Audio   | Information for current audio playing.                                                                                                    |
|         | Select source.                                                                                                    |
| Naviga- | View current road and speed limit (if information is available).                                                                                                    |
| tion    | View current route, next turn, time to your destination (depending on cluster level), distance to destination (depending on cluster level), and ability to cancel route. |
|         | If you do not have an active navigation route programed, the compass is shown.                                                                                           |
| Phone   | If you are not on a call, a call can be made by selecting: *                                                                                                    |

| Option | Information                |                                       |                    |                    |                   |
|--------|----------------------------|---------------------------------------|--------------------|--------------------|-------------------|
|        | Quick<br>dial              | All calls                             | Incoming calls     | Outgoing calls     | Missed calls      |
|        | If you are c               | on a call, the call i                 | nformation is disp | played on the info | ormation display. |
|        | If you are r<br>steering w | eceiving a call, yo<br>heel controls. | ou can accept it b | by selecting OK o  | n the right-hand  |

\* Depending on your vehicle options, all of these choices may not display.

Use the **OK** and arrow buttons on the right side of your steering wheel to scroll through the available modes.

The selection menu expands and different options appear.

- Press the up and down arrows to scroll through the modes.
- Press the right arrow to enter the mode, use the left arrow to exit the mode.
- Press the up and down arrows to make adjustments within the chosen mode.
- Press **OK** to confirm your selection.

**Note:** If your vehicle is not equipped with navigation, compass appears in the display instead of navigation. If you press the right arrow to go into the compass menu, you can see the compass graphic. The compass displays the direction in which the vehicle is traveling, not true direction (for example, if the vehicle is traveling west, the middle of the compass graphic displays west; north displays to the left of west though its true direction is to the right of west).

## Using the Steering Wheel Controls

Depending on your vehicle and option package, you can use different controls on your steering wheel to interact with the touchscreen system in different ways.

**VOL:** Control the volume of audio output.

Mute: Mute the audio output.

**Voice:** Press to start a voice session. Press again to stop the voice prompt and immediately begin speaking. Press and hold to end a voice session.

## SEEK Forward and PHONE ACCEPT:

- While in radio mode, press to seek between memory presets.
- While in USB, Bluetooth Audio or CD mode, press to seek between songs or press and hold to fast seek.
- While in phone mode, press to answer a call, or to switch between calls.

## SEEK Reverse and PHONE REJECT:

- While in radio mode, press to seek between memory presets.
- While in USB, Bluetooth Audio or CD mode, press to seek between songs or press and hold to fast seek.
- While in phone mode, press to end a call, or to reject an incoming call.

**Source:** Touch the control repeatedly to switch between media modes.

For more information, see the steering wheel chapter in your owner manual.

## **Using Your Bezel Controls**

Depending on your vehicle and option package, you may also have these controls on your instrument panel:

- **Power:** Switch the media or climate features on and off.
- **VOL:** Control the volume of playing audio.
- Seek and Tune: Use as you normally would in media modes.
- **Eject:** Eject a CD from the entertainment system.
- SOURCE or MEDIA: Touch the word repeatedly to see all available media modes.
- SOUND: Touch the word to access the Sound menu where you can adjust sound settings and other audio settings.
- **DISP:** Switch the display on or off. You can also touch the screen to switch the display back on.
- **Temperature, fan and climate control buttons:** Control the temperature, fan speed or settings of the climate control system.

## 911 Assist

#### WARNINGS

Unless the 911 Assist setting is set on before a crash, the system will not dial for help which could delay response time, potentially increasing the risk of serious injury or death after a crash.

Do not wait for 911 Assist to make an emergency call if you can do it yourself. Dial emergency services immediately to avoid delayed response time which could increase the risk of serious injury or death after a crash. If you do not hear 911 Assist within five seconds of the crash, the system or phone may be damaged or non-functional.

## WARNINGS

Always place your phone in a secure location in your vehicle so it does not become a projectile or get damaged in a crash. Failure to do so may cause serious injury to someone or damage the phone which could prevent 911 Assist from working properly.

**Note:** The SYNC 911 Assist feature must be set on before the incident.

**Note:** The SYNC 911 Assist feature only operates in the U.S., Canada or in a territory in which 911 is the emergency number.

**Note:** Before setting this feature on, make sure that you read the 911 Assist Privacy Notice later in this section for important information.

**Note:** If any user sets 911 Assist to on or off, that setting applies for all paired phones. If 911 Assist is switched off and the phone is connected to SYNC, an icon displays on the status bar.

**Note:** Every phone operates differently. While SYNC 911 Assist works with most cellular phones, some may have trouble using this feature.

If a crash deploys an airbag (excluding knee airbags and rear inflatable safety belts [if equipped]) or activates the fuel pump shut-off, your SYNC-equipped vehicle may be able to contact emergency services by dialing 911 through a paired and connected Bluetooth-enabled phone. You can learn more about the 911 Assist feature, by visiting:

#### Website

owner.ford.com owner.lincoln.com www.syncmyride.ca

#### Website

#### www.syncmaroute.ca

For important information about airbag deployment and the fuel pump shut-off please see the Supplementary Restrains and Roadside Emergencies sections of your owner manual.

To switch 911 Assist on and off please view the settings information. See **Settings** (page 77).

To make sure that 911 Assist works correctly:

- SYNC must be powered and working properly at the time of the incident and throughout feature activation and use.
- The 911 Assist feature must be set on before the incident.
- You must pair and connect a Bluetooth-enabled and compatible cell phone to SYNC.
- A connected Bluetooth-enabled phone must have the ability to make and maintain an outgoing call at the time of the incident.
- A connected Bluetooth-enabled phone must have adequate network coverage, battery power and signal strength.
- The vehicle must have battery power and be located in the U.S., Canada or in a territory in which 911 is the emergency number.

## In the Event of a Crash

Not all crashes will deploy an airbag or activate the fuel pump shut-off (the triggers for 911 Assist). If a connected cell phone sustains damage or loses its connection to SYNC during a crash, SYNC will search for and try to connect to a previously paired cell phone; SYNC will then attempt to call the emergency services. Before making the call:

- SYNC provides a short window of time (about 10 seconds) to cancel the call.
  If you fail to cancel the call, SYNC attempts to dial 911.
- SYNC says the following, or a similar message: "SYNC will attempt to call 911, to cancel the call, press Cancel on your screen or press and hold the phone button on your steering wheel."

If you do not cancel the call, and SYNC makes a successful call, a pre-recorded message plays for the 911 operator, and then the occupant(s) in your vehicle is able to talk with the operator. Be prepared to provide your name, phone number and location immediately, because not all 911 systems are capable of receiving this information electronically.

## 911 Assist May Not Work If

- Your cellular phone or 911 Assist hardware sustains damage in a crash.
- The vehicle's battery or the SYNC system has no power.
- The phone(s) thrown from your vehicle are the ones paired and connected to the system.

## 911 Assist Privacy Notice

When you switch on 911 Assist, it may disclose to emergency services that your vehicle has been in a crash involving the deployment of an airbag or activation of the fuel pump shut-off. Certain versions or updates to 911 Assist may also be capable of electronically or verbally disclosing to 911 operators your vehicle location or other details about your vehicle or crash to assist 911 operators to provide the most appropriate emergency services. If you do not want to disclose this information, do not switch the feature on.

## **Safety Information**

#### WARNING

Driving while distracted can result in loss of vehicle control, crash and injury. We strongly recommend that you use extreme caution when using any device that may take your focus off the road. Your primary responsibility is the safe operation of your vehicle. We recommend against the use of any hand-held device while driving and encourage the use of voice-operated systems when possible. Make sure you are aware of all applicable local laws that may affect the use of electronic devices while driving.

- Do not attempt to service or repair the system. Have an authorized dealer check your vehicle.
- Do not operate playing devices if the power cords or cables are broken, split or damaged. Place cords and cables out of the way, so they do not interfere with the operation of pedals, seats, compartments or safe driving abilities.

- Do not leave playing devices in your vehicle during extreme conditions as it could cause them damage. See your device's user guide for further information.
- For your safety, some SYNC 3 functions are speed-dependent. Their use is limited to when your vehicle is traveling at speeds under 3 mph (5 km/h). Make sure that you review your device's manual before using it with SYNC 3.

## **Speed-restricted Features**

Some features of this system may be too difficult to use while your vehicle is moving so they are restricted from use unless your vehicle is stationary.

- Screens crowded with information, such as Point of Interest reviews and ratings, SiriusXM Traffic and Travel Link sports scores, movie times or ski conditions.
- Any action that requires you to use a keyboard is restricted, such as entering a navigation destination or editing information.
- All lists are limited so the user can view fewer entries (such as phone contacts or recent phone call entries).

See the following chart for more specific examples.

| Restricted features  |                                                                                |  |
|----------------------|--------------------------------------------------------------------------------|--|
| Cellular Phone       | Pairing a Bluetooth phone.                                                     |  |
|                      | Browsing of list entries is limited for phone contacts and recent phone calls. |  |
| System Functionality | Editing the keypad code.                                                       |  |
|                      | Enabling Valet Mode.                                                           |  |
|                      | Editing settings while the rear view camera or active park assist are active.  |  |

| Restricted features |                                                                |
|---------------------|----------------------------------------------------------------|
| Wi-Fi and Wireless  | Editing wireless settings.                                     |
|                     | Editing the list of wireless networks.                         |
| Text Messages       | Viewing received text messages.                                |
| Navigation          | Using the keyboard to enter a destination.                     |
|                     | Demo navigation route.                                         |
|                     | Adding or editing Navigation Favorites entries or Avoid Areas. |

## Creating a SYNC Owner Account

Why do I need a SYNC owner account?

- Essential for keeping up with the latest software and connected features.
- Access to customer support for any questions you may have.
- · Maintain account permissions.

Visit the website to sign up and register.

#### Website

owner.ford.com owner.lincoln.com www.syncmyride.ca www.syncmaroute.ca

## **Updating Your System**

You can choose to download the update onto a USB drive or use Wi-Fi to deliver automatic updates.

#### **USB Updates**

To use the USB update you need to log into your owner account and visit the SYNC software update page.

#### Website

owner.ford.com

#### Website

owner.lincoln.com www.syncmyride.ca www.syncmaroute.ca

The website notifies you if an update is available. You can then select to download the update.

You will need an empty USB drive. Please check the website for minimum requirements. Once you have inserted the USB drive into your computer, choose to start the download. Follow the instructions provided to download the files to the USB drive.

The update can be installed while you are driving or for up to 30 minutes after the vehicle is switched off. The installation of most files occurs in the background, and does not interrupt your use of the system. Navigation updates cannot be installed in the background, because the files are too large. To install the update in your vehicle, remove anything that is plugged in the USB ports on the media hub and plug in the USB drive containing the update. When the USB drive is plugged in, the installation should begin immediately. After a successful installation, the update is available the next time the vehicle is started.

When the installation is complete, take the USB drive back to the computer to report the update. Log into your owner account and return to the SYNC software update page and confirm that you have installed the update. Insert the USB drive used for the update into your computer and choose to report your update. The website updates your records to reflect your current software version.

## **Updating Over Wi-Fi**

To update your System over Wi-Fi your vehicle must be within the range of a Wi-Fi access point. Data rates may apply.

## To connect your system to Wi-Fi, select:

|                                | Menu Item                                                                                                    |
|--------------------------------|----------------------------------------------------------------------------------------------------|
| Settings                       |                                                                                                    |
| Wi-Fi                          |                                                                                                    |
| Available<br>Wi-Fi<br>Networks | You can then select your<br>Wi-Fi network. You may<br>have to enter the security<br>code if the network is<br>secured. The system<br>confirms when it has<br>connected to the network. |

You must also give the system permission to update automatically. Upon vehicle delivery, the System asks you if you would like to use the automatic update feature. If you agree to automatic updates, you can press OK to confirm. If this selection does not appear upon vehicle delivery you can access it through the General Settings. See **Settings** (page 77). You can also perform a master reset. See **SYNC<sup>TM</sup> 3 Troubleshooting** (page 90).

## If you would like to switch this feature on later, select:

|                                | Menu Item                                                                                                    |
|--------------------------------|----------------------------------------------------------------------------------------------------|
| Settings                       |                                                                                                    |
| General                        |                                                                                                    |
| Automatic<br>System<br>Updates | From this menu, you can<br>enable automatic updates.<br>If you have not done so<br>already, the system<br>prompts you to set up a<br>Wi-Fi connection when you<br>enable this feature. |

When Wi-Fi and automatic updates are enabled, your system checks for software updates periodically. If a new version is available, it downloads at that time. Software downloads can take place for up to 30 minutes after you have switched your vehicle off. The updates do not interrupt the normal use of your SYNC 3 system. If a download does not complete for any reason, the download continues where it left off at the next Wi-Fi connected opportunity. Upon activation of an update, a banner displays on the touchscreen indicating the system update. Select the icon to see more detail. This icon displays for two ignition cycles.

## To switch this feature off:

| Menu Item                      |                                                                                             |
|--------------------------------|---------------------------------------------------------------------------------------------|
| Settings                       |                                                                                             |
| General                        |                                                                                             |
| Automatic<br>System<br>Updates | In this menu selection, you<br>can change the selection<br>for automatic updates to<br>OFF. |

## Support

The SYNC support team is available to help you with any questions you are not able to answer on your own.

Monday-Saturday, 8:30am-8:00pm EST.

#### For Ford:

United States: 1-800-392-3673.

Canada: 1-800-565-3673.

Mexico: 01-800-719-8466.

## For Lincoln

United States: 1-800-521-4140.

Canada: 1-800-387-9333.

Mexico: 01-800-719-8466.

Times are subject to change due to holidays.

## **Privacy Information**

When you connect a cellular phone to SYNC 3, the system creates a profile within your vehicle that links to that cellular phone. This profile helps in offering you more cellular features and operating more efficiently. Among other things, this profile may contain data about your cellular phone book, text messages (read and unread), and call history, including history of calls when your cell phone was not connected to the system. In addition, if you connect a media device, the system creates and retains an index of supported media content. The system also records a short diagnostic log of approximately 10 minutes of all recent system activity. The log profile and other system data may be used to improve the system and help diagnose any problems that may occur.

The cellular profile, media device index, and diagnostic log remain in your vehicle unless you delete them and are generally accessible only in your vehicle when the cellular phone or media player is connected.

If you no longer plan to use the system or your vehicle, we recommend you perform a Master Reset to erase all stored information. You can find more information about the Master Reset in General Settings, See **Settings** (page 77), System data cannot be accessed without special equipment and access to your vehicle's SYNC 3 module. Ford Motor Company. Ford of Canada and The Lincoln Motor Company do not access the system data for any purpose other than as described absent consent. a court order. or where required by law enforcement, other government authorities, or other third parties acting with lawful authority. Other parties may seek to access the information independently of Ford Motor Company. Ford of Canada and The Lincoln Motor Company.

## **HOME SCREEN**

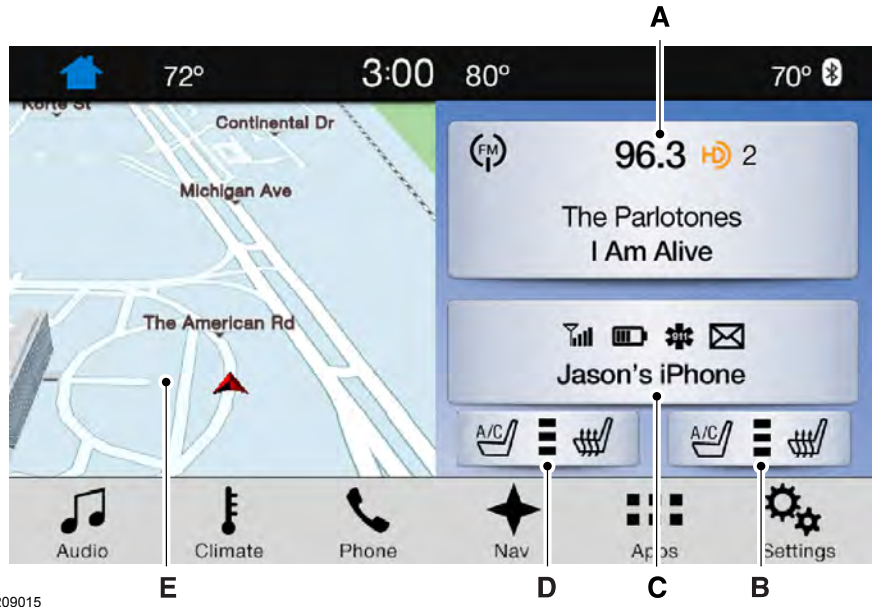

E209015

| Item | Tile                                                           | Home screen display                                                                                                    |
|------|----------------------------------------------------------------|----------------------------------------------------------------------------------------------------|
| A    | Audio                                                          | Shows the active media source.<br>If your vehicle does not have navigation, this space contains the<br>compass.                                                                                                    |
| В    | Passenger +<br>Heated<br>and<br>Climate<br>Controlled<br>Seats | Displays the current setting of the passenger heated or climate<br>controlled seats.<br>This icon does not display if your vehicle has hard button<br>controls for heated and climate controlled seats.<br>If your vehicle is not equipped with navigation, this option<br>displays under the audio information. |
| С    | Phone                                                          | The name of the connected phone appears on the screen. The status of the phone features also appear. This includes signal strength, battery charge, 911 assist setting state (On or Off), text messaging and roaming.                                                                                            |

| Item | Tile                                                        | Home screen display                                                                                                    |
|------|-------------------------------------------------------------|----------------------------------------------------------------------------------------------------|
| D    | Driver +<br>Heated<br>and<br>Climate<br>Controlled<br>Seats | Displays the current setting of the heated or climate controlled<br>driver seat.<br>This icon does not display if your vehicle has hard button<br>controls for heated and climate controlled seats.<br>If your vehicle is not equipped with navigation, this option<br>displays under the audio information. |
| E    | Navigation *                                                | This map displays your current location or current route in real<br>time.<br>When you have navigation active, you also see the next turn<br>and the length of time and distance to your destination.<br>If your vehicle does not have navigation, this space contains the<br>audio information.              |

<sup>\*</sup> If equipped.

You can touch any of the feature displays to access that feature.

Anytime you select the home button, the system returns you to this screen.

## **USING VOICE RECOGNITION**

The SYNC 3 system allows you to use voice commands, to control features like audio and climate controls. By using voice commands, you can keep your hands on the wheel and your eyes on the road. You can access each feature controlled by SYNC 3 through a variety of commands.

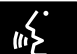

To activate the SYNC 3 voice commands push the voice button on the steering wheel and the prompt

wait for the prompt.

\_\_\_\_is a dynamic listing, meaning that it can be the name of anything, such as artist, the name of contact or number. The context and the description of the command tell you what to say for this dynamic option.

There are some commands that work for every feature, these commands are:

| Voice Command    | Action and Description                                                                                                  |
|------------------|----------------------------------------------------------------------------------------------------|
| Main Menu        | Brings you to the main menu.                                                                                            |
| Go Back          | Returns you to the previous screen.                                                                                     |
| Cancel           | Ends the voice session.                                                                                                 |
| List of Commands | Gives you a list of possible voice commands.                                                                            |
| List of Commands | You can name any feature and the system gives a list of commands available for the feature. For example, you could say: |
|                  | Phone List of Commands                                                                                                  |

| Voice Command | Action and Description                                                                                                 |
|---------------|----------------------------------------------------------------------------------------------------|
|               | Navigation List of Commands                                                                                            |
| Next Page     | You can use this command to view the next page of options on any screen where multiple pages of choices are given.     |
| Previous Page | You can use this command to view the previous page of options on any screen where multiple pages of choices are given. |
| Help          | Gives you available commands you can use on the current screen.                                                        |

Included here are some of the most popular commands for each SYNC 3 feature.

## **Audio Voice Commands**

\_\_\_\_ is a dynamic listing, meaning that for audio voice commands it can be the name of a Sirius channel or a channel number, a radio frequency number, or the name of a artist, album, song or a genre.

#### To control the media features, press the voice button and when prompted, say:

| Voice command    | Description                                                                                                    |
|------------------|----------------------------------------------------------------------------------------------------|
| Sirius Channel * | You can say the Sirius channel name or number<br>such as "Sirius channel 16". You can also just say<br>the name of a Sirius station such as "The Pulse". |
| AM<br>FM         | Allows you to tune to a specific FM or AM frequency such as "88.7 FM" or "1580 AM".                                                                      |
| FM HD *          | Allows you to tune to a specific HD frequency such as "88.7 FM HD 1".                                                                                    |
| Bluetooth Audio  | Allows you to listen to music on your Bluetooth-<br>connected device.                                                                                    |
| USB              | Allows you to listen to music on your USB connected device.                                                                                              |
| Play Genre       | For USB audio only, you can say the name of an                                                                                                    |
| Play Playlist    | selection. Your system must finish indexing                                                                                                    |
| Play Artist      | before this option is available. For example, you could say "Play artist The Beatles" or "Play song                                                      |
| Play Album       | Penny Lane".                                                                                                    |
| Play Podcast     |                                                                                                    |

| Voice command  | Description                                                                                                    |
|----------------|----------------------------------------------------------------------------------------------------|
| Play Song      |                                                                                                    |
| Play Audiobook |                                                                                                    |
| Browse         | For USB audio only, you can say the name of an<br>artist, album, or a genre to browse by that selec-<br>tion. Your system must finish indexing before this<br>option is available. For example you can say<br>"Browse The Beatles" or "Browse folk". |

is a dynamic listing, meaning that for

climate voice commands it can be the desired degrees for the temperature

\* This option may not be available in all markets or may require a subscription.

## Climate Voice Commands (If Equipped)

You can control the temperature of the vehicle using voice commands.

## To adjust the temperature, say:

| Voice command           | Description                                                    |
|-------------------------|----------------------------------------------------------------|
| Climate Set Temperature | Adjust the temperature between 59.0°F<br>(15°C)-86.0°F (30°C). |
| Climate Help            |                                                                |

setting.

## **Phone Voice Commands**

#### **Pairing a Phone**

You can use voice commands to connect your Bluetooth-enabled phone to the system.

#### To pair your phone, press the voice button and when prompted, say:

| Voice command | Description                                                                                       |
|---------------|---------------------------------------------------------------------------------------------------|
| Pair Phone    | Follow the on-screen instructions to complete the pairing process. See <b>Settings</b> (page 77). |

## **Making Calls**

\_\_\_\_ is a dynamic listing, meaning that for

phone voice commands it can be the name of the contact you wish to call or the digits you want to dial.

#### Press the voice button and say a command similar to the following:

| Voice command | Description                                                                                                    |
|---------------|----------------------------------------------------------------------------------------------------|
| Call          | Allows you to call a specific contact from your phonebook such as "Call Jenny".                                   |
| Call at       | Allows you to call a specific contact from your phonebook<br>at a specific location such as "Call Jenny at Home". |
| Dial          | Allows you to dial a specific number such as "Dial 867-5309".                                                     |

Please make sure that you are saying the contact name exactly as it appears in your contact list.

# Once you have provided the digits of the phone number, you can say the following commands:

| Voice Command | Description                                                                                    |
|---------------|------------------------------------------------------------------------------------------------|
| <0-9>         | If the full number was not entered with the first command, you can continue saying the number. |
| Dial          | Tells SYNC 3 to make the phone call.                                                           |
| Delete        | Tells SYNC 3 to erase the last block of digits stated.                                         |
| Clear         | Tells SYNC 3 to erase the entire number.                                                       |

#### **Text Message Voice Commands**

#### To access text message options, press the voice button and say:

| Voice command          | Description                                                   |
|------------------------|---------------------------------------------------------------|
| Listen to Message      |                                                               |
| Listen to text message | You can say the number of the message you would like to hear. |
| Reply to Message       |                                                               |

## **Navigation Voice Commands**

#### **Setting a Destination**

point of interest. is a dvnamic l

You can use any of the following

\_\_\_\_ is a dynamic listing, meaning that for navigation voice commands it can be a POI category or an address.

commands to set a destination or find a

# You can find an address, a point of interest (POI), or search for points of interest by category:

| Voice command                       | Description                                                                                                    |
|-------------------------------------|----------------------------------------------------------------------------------------------------|
| Find an Address                     | Allows you to enter the address search functionality.                                                             |
| Find a                              | State the name of the POI category you would like to search for such as "Find restaurants".                       |
| Find POI                            | Allows you to enter the POI search functionality.                                                                 |
| Find Intersection                   | Allows you to enter the intersection search functionality.                                                        |
| Destination Nearest                 | State the name of the POI category you would like to search for nearby such as "Destination nearest restaurants". |
| Destination Previous<br>Destination | Allows you to see a list of your previous destinations.                                                           |
| Destination Home                    | Allows you to route to your home address.                                                                         |

#### In addition, you can say these commands when a route is active:

| Voice command      | Description                              |  |  |
|--------------------|------------------------------------------|--|--|
| Cancel Route       | Cancels the current route.               |  |  |
| Detour             | Allows you to select an alternate route. |  |  |
| Repeat Instruction | Repeats the last guidance prompt.        |  |  |
| Show Route         | Repeats the last guidance prompt.        |  |  |
| Where Am I         | Provides current location.               |  |  |
| Zoom In            | Allows you to zoom in on the map.        |  |  |
| Zoom Out           | Allows you to zoom out from the map.     |  |  |

## Mobile App Voice Commands (If Equipped)

#### The following voice commands are always available:

| Voice command    | Description                                                                        |
|------------------|------------------------------------------------------------------------------------|
| Mobile Apps      | SYNC 3 will prompt you to say the name of an app to start it on SYNC 3.            |
| List Mobile Apps | SYNC 3 will list all of the currently available Mobile Apps.                       |
| Find New Apps    | SYNC 3 will search and connect to compatible app(s) running on your mobile device. |

# There are also voice commands that you can use when app(s) are connected to SYNC 3:

| Voice command                            | Description                                                                                          |
|------------------------------------------|----------------------------------------------------------------------------------------------------|
| Say the name of an app                   | At any time, you can say the name of a mobile app to start the mobile app on SYNC 3.                 |
| Say the name of an app, followed by help | SYNC 3 will list the available voice commands for the specified app if the app is running on SYNC 3. |

#### SiriusXM Traffic and Travel Link Voice Commands (If Equipped)

SiriusXM Traffic and Travel Link may not be available in all markets. Activation and a subscription are required.

## You can say the following commands to access SiriusXM Traffic and Travel Link:

| Voice command            | Description                           |  |  |
|--------------------------|---------------------------------------|--|--|
| Show Traffic             | Displays a list of traffic incidents. |  |  |
| Show Weather Map         | Displays the current weather map.     |  |  |
| Show Fuel Prices         | Displays a list of fuel prices.       |  |  |
| Show 5 Day Fore-<br>cast | Displays the 5 day weather forecast.  |  |  |
| Help                     |                                       |  |  |

## **Voice Settings Commands**

## You can say the following commands to access the voice settings:

| Voice command                | Description                                              |
|------------------------------|----------------------------------------------------------|
| Voice Settings               | Allows you to enter the voice settings functionality.    |
| Interaction Mode<br>Standard | Sets standard prompting with longer prompts.             |
| Interaction Mode<br>Advanced | Sets advanced prompting with shorter prompts.            |
| Phone Confirmation On        | Allows the system to confirm before making a phone call. |
| Phone Confirmation Off       | The system does not confirm before placing a call.       |
| Voice Command Lists On       | The system displays a short list of available commands.  |
| Voice Command Lists Off      | The system does not display the list of commands.        |

L

## ENTERTAINMENT

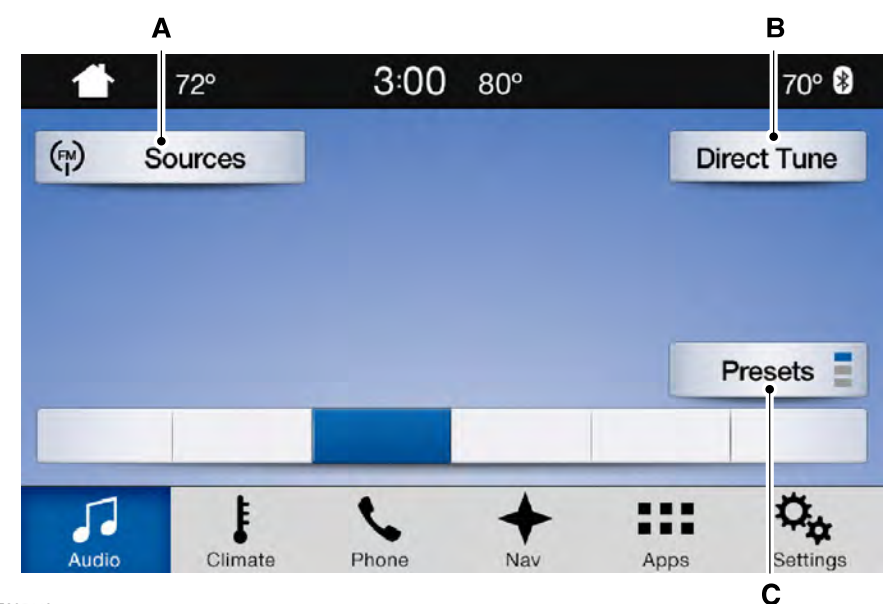

E205443

| Message | Message and description |  |
|---------|-------------------------|--|
| А       | Sources                 |  |
| В       | Direct Tune             |  |
| С       | Presets                 |  |

You can access these options using the touchscreen or voice commands.

#### Sources

Press this button to select the source of media you want to listen to.

| Menu item |                                                       |  |
|-----------|-------------------------------------------------------|--|
| AM        |                                                       |  |
| FM        |                                                       |  |
| SIRIUS    | *                                                     |  |
| CD        |                                                       |  |
| USB       | The name of the USB that is plugged in displays here. |  |

| Menu item        |                                                                                                    |  |
|------------------|----------------------------------------------------------------------------------------------------|--|
| Bluetooth Stereo |                                                                                                    |  |
| Apps             | If you have SYNC 3 compatible apps on your connected smart phone, they display here as individual source selections. |  |

\* This feature may not be available in all markets and requires an active subscription.

## AM/FM Radio

#### **Tuning a Station**

You can use the tune or seek controls on the radio bezel to select a station.

## To tune a station using the touchscreen, select:

#### Menu item

Direct Tune

A pop up appears, allowing you to type in the frequency of a station. You can only enter a valid station for the source you are currently listening to.

You can press the backspace button to delete the previously entered number.

# Once you have entered the station's call numbers, you can select:

| Menu item | Action and descrip-<br>tion                                |
|-----------|------------------------------------------------------------|
| Enter     | Press to begin<br>playing the station<br>you have entered. |
| Cancel    | Press to exit<br>without changing<br>the station.          |

#### Presets

To set a new preset, tune to the station and then press and hold one of the memory preset buttons. The audio mutes briefly while the system saves the station and then returns.

There are two preset banks available for AM and three banks for FM. To access additional presets, tap the preset button. The indicator on the preset button shows which bank of presets you are currently viewing.

#### SIRIUS® Satellite Radio (If Activated)

**Note:** This feature may not be available in all markets and requires an active subscription.

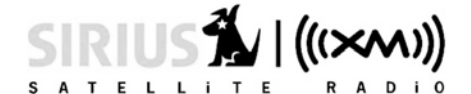

E142593

#### SIRIUS satellite radio is a

subscription-based satellite radio service that broadcasts a variety of music, sports, news, weather, traffic and entertainment programming. Your factory-installed SIRIUS satellite radio system includes hardware and a limited subscription term that begins on the date of sale or lease of your vehicle. See an authorized dealer for availability. For more information on extended subscription terms (a service fee is required), the online media player and a list of SIRIUS satellite radio channels, and other features, please visit www.siriusxm.com in the United States, www.siriusxm.ca in Canada, or call SIRIUS at 1-888-539-7474.

**Note:** SIRIUS reserves the unrestricted right to change, rearrange, add or delete programming. This includes canceling, moving or adding particular channels, and its prices, at any time, with or without notice to you. Ford Motor Company and The Lincoln Motor Company shall not be responsible for any such programming changes.

**Note:** This receiver includes the eCos real-time operating system. eCos is published under the eCos License.

| Menu item   | Action and description                                                                                                    |                                                                |
|-------------|----------------------------------------------------------------------------------------------------|----------------------------------------------------------------|
| Browse      | Touch this button to see a list of available stations.                                                                                   |                                                                |
| Direct Tune | A pop-up appears, allowing you to type in the call numbers of<br>a station.<br>Once you enter the stations call numbers, you can select: |                                                                |
|             | Enter                                                                                                    | The system tunes to the station you select.                    |
|             | Cancel                                                                                                    | You exit the pop-up and the current station continues to play. |
|             | You can press the backspace button to delete the previous number.                                                                        |                                                                |

#### The following buttons are available for Sirius:

| Menu item | Action and description                                                                                                    |                                                                                                    |
|-----------|----------------------------------------------------------------------------------------------------|----------------------------------------------------------------------------------------------------|
| Replay    | Replay audio on the current channel. You can replay approx-<br>imately 45 minutes of audio as long as you remain tuned to<br>the current station. Changing stations erases the previous<br>audio.                   |                                                                                                    |
|           | Live                                                                                                    | When you are in replay mode, you are not<br>able to select a different preset until you<br>return to live audio. Pressing this button<br>returns you to the live broadcast. |
| ALERT     | Save the current song, artist, or team as a favorite. The system<br>alerts you when it plays again on any channel.<br>Selecting this button allows you to enable and edit alerts. See<br><b>Settings</b> (page 77). |                                                                                                    |

#### **Memory Presets**

To set a preset, tune to the station then press and hold one of the memory preset buttons. The audio mutes briefly while the system saves the station and returns once the station is stored. There are three preset banks available for SIRIUS. To access additional presets, tap the preset button. The indicator on the preset button shows which bank of presets you are currently viewing.

#### Satellite Radio Electronic Serial Number (ESN)

You need your ESN to activate, modify or track your satellite radio account. See **Settings** (page 77).

#### **SIRIUS Satellite Radio Reception Factors and Troubleshooting**

| Potential reception issues             |                                                                                                    |  |
|----------------------------------------|----------------------------------------------------------------------------------------------------|--|
| Antenna obstructions                   | For optimal reception performance, keep the antenna clear<br>of snow and ice build-up and keep luggage and other<br>materials as far away from the antenna as possible.  |  |
| Terrain                                | Hills, mountains, tall buildings, bridges, tunnels, freeway<br>overpasses, parking garages, dense tree foliage and thunder-<br>storms can interfere with your reception. |  |
| Station overload                       | When you pass a ground-based broadcast-repeating tower,<br>a stronger signal may overtake a weaker one and the audio<br>system may mute.                                 |  |
| Satellite radio signal<br>interference | Your display may show ACQUIRING to indicate the interference and the audio system may mute.                                                                              |  |

| Troubleshooting tips                             |                                                                                             |                                                                                                    |
|--------------------------------------------------|---------------------------------------------------------------------------------------------|----------------------------------------------------------------------------------------------------|
| Message                                          | Cause                                                                                       | Action                                                                                                    |
| Acquiring Signal                                 | Radio requires more than two seconds to produce audio for the selected channel.             | No action required. This message should disappear shortly.                                                                                               |
| Satellite antenna fault<br>SIRIUS system failure | There is an internal module or system failure present.                                      | If this message does not clear<br>shortly, or with an ignition key<br>cycle, your receiver may have<br>a fault. See an authorized<br>dealer for service. |
| Invalid Channel                                  | The channel is no longer avail-<br>able.                                                    | Tune to another channel or choose another preset.                                                                                                    |
| Unsubscribed Channel                             | Your subscription does not include this channel.                                            | Contact SIRIUS at 1-888-539-<br>7474 to subscribe to the<br>channel, or tune to another<br>channel.                                                      |
| Satellite acquiring signal                       | The signal is lost from the<br>SIRIUS satellite or SIRIUS<br>tower to your vehicle antenna. | The signal is blocked. When<br>you move into an open area,<br>the signal should return.                                                                  |
| Updating                                         | Update of channel program-<br>ming in progress.                                             | No action required. The process may take up to three minutes.                                                                                            |
| Questions? Call 1-<br>888-539-7474               | Your satellite service is no longer available.                                              | Contact SIRIUS at 1-888-539-<br>7474 to resolve subscription<br>issues.                                                                                  |
| None found. Check<br>channel guide.              | All the channels in the selected category are either skipped or locked.                     | Use the channel guide to turn<br>off the Lock or Skip function on<br>that station.                                                                       |
| Subscription Updated                             | SIRIUS has updated the chan-<br>nels available for your vehicle.                            | No action required.                                                                                                    |

## HD Radio™ Information (If Available)

To activate HD radio, please see the Radio Settings in the Settings Chapter. See **Settings** (page 77).

**Note:** This feature may not be available in all markets.

**Note:** HD Radio broadcasts are not available in all markets.

## SYNC<sup>™</sup> 3

HD Radio technology is the digital evolution of analog AM/FM radio. Your system has a special receiver that allows it to receive digital broadcasts (where available) in addition to the analog broadcasts, it already receives. Digital broadcasts provide a better sound quality than analog broadcasts with free, crystal-clear audio and no static or distortion. For more information, and a guide to available stations and programming, please visit:

#### Website

www.hdradio.com

When HD Radio is on and you tune to a station broadcasting HD Radio technology, you may notice the following indicators on your screen:

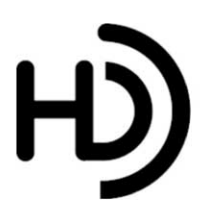

E142616

The HD logo is grey when acquiring a digital station, and then changes to orange when digital audio is playing. When this logo is available, you may also see Title and Artist fields on-screen.

The multicast indicator appears in FM mode (only) if the current station is broadcasting multiple digital broadcasts. The highlighted numbers signify available digital channels where new or different content is available. HDI signifies the main programming status and is available in analog and digital broadcasts. Other multicast stations (HD2 through HD7) are only available digitally.

#### When HD Radio broadcasts are active, you can access the following functions:

| Message | Action and description                                                                                                    |
|---------|----------------------------------------------------------------------------------------------------|
| Presets | Allows you to save an active channel as a memory preset.<br>Touch and hold a memory preset slot until the sound returns.<br>There is a brief mute while the radio saves the station. Sound<br>returns when the channel saves. When switching to an HD2<br>or HD3 memory preset, the sound mutes before the digital<br>audio plays, because the system has to reacquire the digital<br>signal. |

**Note:** As with any station you save, you cannot access the saved station if your vehicle is outside the station's reception area.

## HD Radio Reception and Station Troubleshooting

| Potential reception issues |                                                                                                    |  |
|----------------------------|----------------------------------------------------------------------------------------------------|--|
| Reception area             | If you are listening to a multicast station and you are on the fringe of the reception area, the station may mute due to weak signal strength.                                                                                                    |  |
|                            | If you are listening to HD1, the system changes back to the<br>analog broadcast until the digital broadcast is available again.<br>However, if you are listening to any of the possible HD2-HD7<br>multicast channels, the station mutes and stays muted unless<br>it is able to connect to the digital signal again.                                                                                                    |  |
| Station blending           | When the system first receives a station (aside from HD2-<br>HD7 multicast stations), it first plays the station in the analog<br>version. Once the receiver verifies the station is an HD Radio<br>station, it shifts to the digital version. Depending on the station<br>quality, you may hear a slight sound change when the station<br>changes from analog to digital. Blending is the shift from<br>analog to digital sound or digital back to analog sound. |  |

In order to provide the best possible experience, use the contact form to report any station issues found while listening to a station broadcasting with HD Radio technology. Independent entities own and operate each station. These stations are responsible for ensuring all audio streams and data fields are accurate.

| Potential station issues                                                                          |                                                                                                    |                                                                                        |
|---------------------------------------------------------------------------------------------------|----------------------------------------------------------------------------------------------------|----------------------------------------------------------------------------------------|
| Issues                                                                                            | Cause                                                                                                    | Action                                                                                 |
| Echo, stutter, skip or<br>repeat in audio.<br>Increase or decrease in<br>audio volume.            | This is poor time alignment by the radio broadcaster.                                                                          | No action required. This is a broadcast issue.                                         |
| Sound fading or blending in and out.                                                              | The radio is shifting between analog and digital audio.                                                                        | No action required. The recep-<br>tion issue may clear up as you<br>continue to drive. |
| There is an audio mute<br>delay when selecting<br>HD2 or HD3, multicast<br>preset or Direct Tune. | The digital multicast is not<br>available until the HD Radio<br>broadcast is decoded. Once<br>decoded, the audio is available. | No action required. This is<br>normal behavior. Wait until the<br>audio is available.  |

| Potential station issues                                                                           |                                                                                                    |                                                                                  |
|----------------------------------------------------------------------------------------------------|----------------------------------------------------------------------------------------------------|----------------------------------------------------------------------------------|
| lssues                                                                                             | Cause                                                                                                    | Action                                                                           |
| Cannot access HD2 or<br>HD3 multicast channel<br>when recalling a preset<br>or from a direct tune. | The previously stored multicast<br>preset or direct tune is not<br>available in your current recep-<br>tion area. | No action required. The station<br>is not available in your current<br>location. |
| Text information does<br>not match currently<br>playing audio.                                     | Data service issue by the radio broadcaster.                                                                      | Fill out the station issue form.<br>*                                            |
| There is no text<br>information shown for<br>currently selected<br>frequency.                      | Data service issue by the radio broadcaster.                                                                      | Fill out the station issue form.<br>*                                            |

HD Radio Technology manufactured under license from iBiquity Digital Corp. U.S. and foreign patents. HD Radio and the HD and HD Radio logos are proprietary trademarks of iBiquity Digital Corp. Ford Motor Company, The Lincoln Motor Company and iBiquity Digital Corp. are not responsible for the content sent using HD Radio technology. Content may be changed, added or deleted at any time at the station owner's discretion.

| Website                             |
|-------------------------------------|
| http://www.ibiquity.com/automotive/ |
| report_radio_station_experiences    |

## CD

Once you select this option, the system returns you to the main audio screen.

The current audio information appears on the screen.

\* You can find the form here:

#### The following buttons are also available:

| Button  | Function                                                                                                    |
|---------|----------------------------------------------------------------------------------------------------|
| Browse  | You can use the browse button to select a track.                                                                                                    |
| Repeat  | Select this button and a small number one displays to indicate<br>the track is set to repeat.<br>For MP3 CDs, this button allows you to toggle through repeat<br>off, repeat one track (a small number one displays), and repeat<br>current folder (a small folder displays). |
| Shuffle | Select the shuffle symbol to have the audio on the disk play in random order.                                                                                                    |

You can use the forward, reverse, pause or play buttons to control the audio playback.

## **Bluetooth Stereo or USB**

Bluetooth Stereo and USB allow you to

access media that you store on your Bluetooth device or USB device such as music, audio books or podcasts.

#### The following buttons are available for Bluetooth and USB:

| Button  | Function                                                                                                    |
|---------|----------------------------------------------------------------------------------------------------|
| Repeat  | Pressing the repeat button toggles the repeat setting through<br>three modes: repeat off (button not highlighted), repeat all<br>(button highlighted) and repeat track (button highlighted with<br>a small number one). |
| Shuffle | Play the tracks in random order.                                                                                                    |

You can use the forward, reverse, pause or play buttons to control the audio playback.

To get more information about the currently playing track, press the cover art or Info button.

For some devices, SYNC 3 is able to provide 30-second skip buttons when you listen to audio books or podcasts. These buttons allow you to skip forward or backward within a track.

While playing audio from a USB device you can look for certain music by selecting the following:

| Button     | Function                                                                                                    |
|------------|----------------------------------------------------------------------------------------------------|
| Browse     | If available, displays the list of tracks in the Now Playing playlist.                                                                                  |
| New Search | This option, which is available under<br>browse, allows you to play all tracks or to<br>filter the available media into one of the<br>below categories. |
|            | Play All                                                                                                    |
|            | Playlists                                                                                                    |
|            | Artists                                                                                                    |
|            | Albums                                                                                                    |
|            | Songs                                                                                                    |
|            | Genres                                                                                                    |
|            | Podcasts                                                                                                    |
|            | Audio books                                                                                                    |
| Button         | Function                                                                                         |
|----------------|--------------------------------------------------------------------------------------------------|
|                | Composers                                                                                        |
| A-Z Jump       | This button allows you to choose a specific letter to view within the category you are browsing. |
| Explore Device | If available, this allows you to browse the folders and files on your USB device.                |

# **USB** Ports

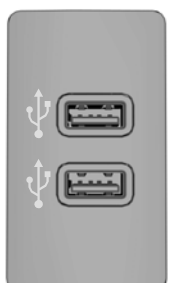

E211463

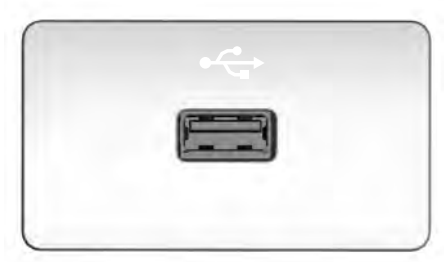

E201595

The USB ports are in the center console or behind a small access door in the instrument panel. There may also be a remote USB port on the Instrument panel.

This feature allows you to plug in USB media devices, memory sticks, flash drives or thumb drives, and charge devices if they support this feature.

Select this option to play audio from your USB device.

# Apps

The system supports the use of certain audio apps such as Pandora or iHeartRadio through a USB or bluetooth-enabled device.

Each app gives you different on-screen options depending on the app's content. See **Apps** (page 75).

## Supported Media Players, Formats and Metadata Information

The system is capable of hosting nearly any digital media player, including iPod, iPhone, and most USB drives.

Supported audio formats include MP3, WMA, WAV, AAC, and FLAC.

Supported audio file extensions include MP3, WMA, WAV, M4A, M4B, AAC, and FLAC.

Supported USB file systems include: FAT, exFAT, and NTFS.

SYNC 3 is also able to organize the media from your USB device by metadata tags. Metadata tags, which are descriptive software identifiers embedded in the media files, provide information about the file. If your indexed media files contain no information embedded in these metadata tags, SYNC 3 may classify the empty metadata tags as unknown.

SYNC 3 is capable of indexing up to 50,000 songs per USB device, for up to 10 devices.

# CLIMATE

Touch the climate button on the touchscreen to access your climate control features. Depending on your vehicle line and option package, your climate screen may look different from one of the screens shown below. Your screen may not contain all of the features shown.

**Note:** You can switch temperature units between Fahrenheit and Celsius. See **Settings** (page 77).

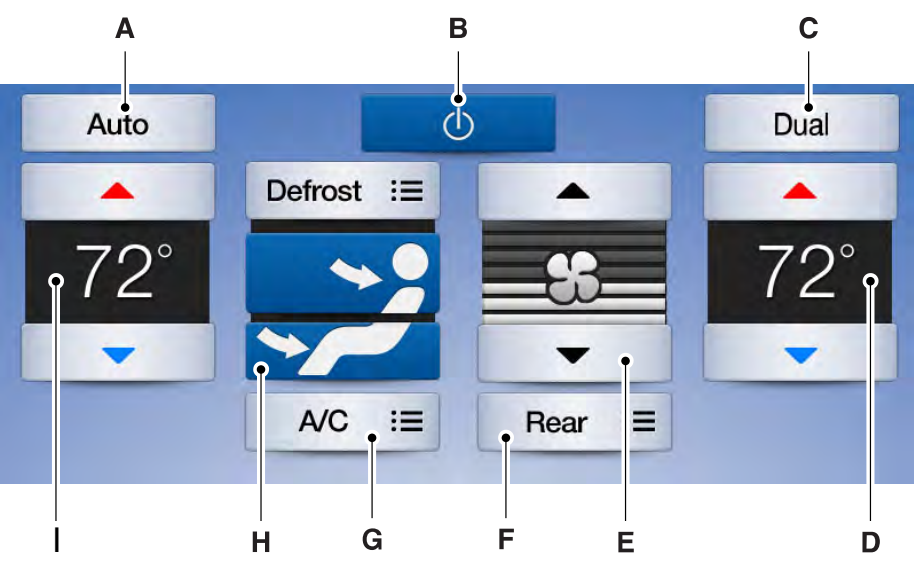

E208804

- A **AUTO:** Touch the button to switch automatic operation on. Select the desired temperature using the temperature control. The system adjusts fan speed, air distribution, air conditioning operation, and selects outside air or recirculated air to heat or cool the vehicle in order to maintain the desired temperature.
- B **Power:** Touch the button to switch the system on and off. Switching the climate control system off prevents outside air from entering the vehicle.

- C **Dual:** This button lights up when the passenger controls are active. To switch the dual zone operation off and link the passenger temperature to the driver temperature, touch the DUAL button to switch it off.
- D **Passenger temperature:** Touch up or down to adjust the temperature.
- E **Fan speed:** Touch up or down to increase or decrease the volume of air circulated in your vehicle.
- F **Rear:** A pop up appears on the screen to display the rear control options.

Touch the power icon to switch the rear climate control functions off and on.

Touch **Rear Control** to allow the rear seat passengers to adjust the rear climate settings. Touch it again to prevent the rear seat passengers from adjusting the settings. **Rear Control** automatically turns off when you use the touchscreen to adjust the rear climate settings.

If your vehicle has automatic climate controls, select **Auto** to connect the rear climate settings to the Auto settings of the driver.

Touch the up and down arrows to adjust the temperature.

To adjust fan speed, touch the up and down arrows above and below the fan icon.

Touch **Close** to close the rear controls. Closing the rear climate control functions does not affect their current settings.

G **A/C:** A pop up appears on the screen to display the air conditioning options.

**MAX A/C:** Touch to cool your vehicle with recirculated air. Touch again for normal A/C operation. MAX A/C distributes air through the instrument panel vents and may help reduce odors from entering your vehicle. MAX A/C is more economical and efficient than normal A/C mode.

**A/C:** Touch to switch the air conditioning on or off. Use A/C with recirculated air to improve cooling performance and efficiency. A/C engages automatically in MAX A/C, defrost and footwell/defrost.

**Recirculated air:** Touch to switch the recirculated air on or off which may reduce the amount of time needed to cool down the interior and help reduce odors from reaching the interior. Recirculated air also engages automatically when you select MAX A/C. You can engage this manually in any airflow mode except defrost. It may also turn off in all airflow modes except MAX A/C to reduce fog potential.

### H Manual airflow distribution controls:

**Defrost:** A pop up appears on the screen to display the defrost options.

**Note:** To prevent window fogging, you cannot select recirculated air when Defrost is on.

**MAX Defrost:** Touch the button to maximize defrosting. Outside air flows through the windshield vents, the fan automatically adjusts to the highest speed and the temperature dial returns to the full heat position. You can use this setting to defog or clear a thin covering of ice from the windshield. The heated rear window also automatically turns on when you select MAX Defrost.

Panel: Distributes air through the instrument panel vents.

**Floor:** Distributes air through the demister vents, floor vents and rear seat floor vents.

**Driver temperature:** Touch up or down to adjust the temperature.

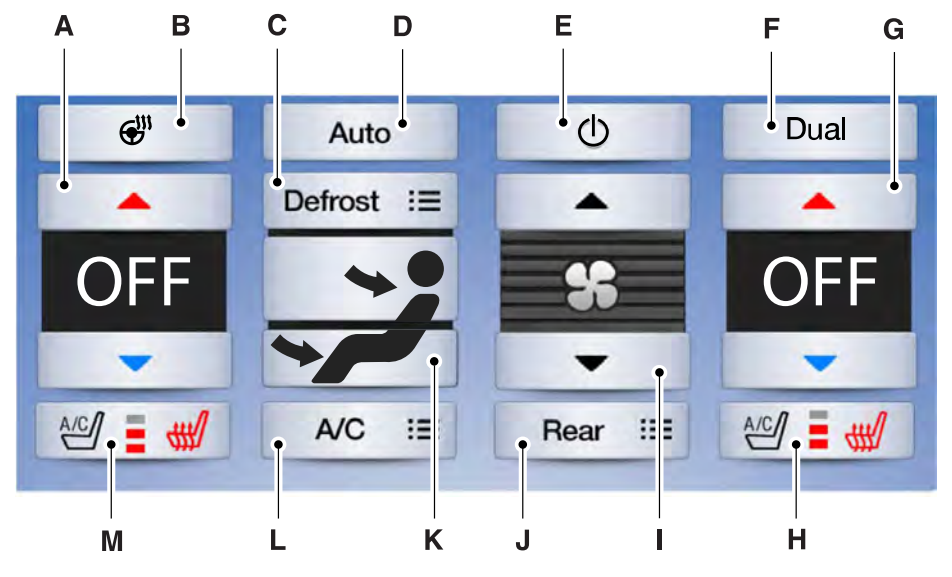

E208806

- A **Driver temperature:** Touch up or down to adjust the temperature.
- B **Heated steering wheel:** Touch the heated steering wheel icon to switch the heated steering wheel on and off (if equipped).
- C **Defrost:** A pop up appears on the screen to display the defrost options.

**MAX Defrost:** Touch the button to maximize defrosting. Outside air flows through the windshield vents, the fan automatically adjusts to the highest speed and the temperature dial returns to the full heat position. You can use this setting to defog or clear a thin covering of ice from the windshield. The heated rear window also automatically turns on when you select MAX Defrost.

**Defrost:** Touch to clear the windshield of fog and thin ice. Touch again to return to the previous airflow selection. When on, defrost provides outside air to reduce window fogging and distributes air through the windshield defroster vents and demister vents.

**Note:** To prevent window fogging, you cannot select recirculated air when Defrost is on.

**Heated rear window:** Turns the heated rear window on and off. See the Heated Windows and Mirrors chapter in your owner manual.

- D **AUTO:** Touch the button to switch on automatic operation. Select the desired temperature using the temperature control. The system adjusts fan speed, air distribution, air conditioning operation, and selects outside air or recirculated air to heat or cool the vehicle in order to maintain the desired temperature.
- E **Power:** Touch the button to switch the system on and off. Switching off the climate control system prevents outside air from entering the vehicle.
- F **DUAL:** This button lights up when the passenger controls are active. To switch the dual zone operation off and link the passenger temperature to the driver temperature, touch the DUAL button to switch it off.
- G **Passenger temperature:** Touch up or down to adjust the temperature.

### H Passenger heated and climate controlled seats:

Touch the heated seat icon to adjust the heated seat off and on (if equipped).

Touch the climate-controlled seat icon to adjust the climate-controlled seat off and on (if equipped).

- I **Fan speed:** Touch up or down to increase or decrease the volume of air circulated in your vehicle.
- J **Rear:** A pop up appears on the screen to display the rear control options.

Touch the power icon to switch the rear climate control functions off and on.

Touch **Rear Control** to allow the rear seat passengers to adjust the rear climate settings. Touch it again to prevent the rear seat passengers from adjusting the settings. **Rear Control** automatically turns off when you use the touchscreen to adjust the rear climate settings.

If your vehicle has automatic climate controls, select **Auto** to connect the rear climate settings to the Auto settings of the driver.

Touch the up and down arrows to adjust the temperature.

K **Manual airflow distribution controls:** Select these controls individually or together to direct the air flow to the desired area.

**Panel:** Distributes air through the instrument panel vents.

**Floor:** Distributes air through the demister vents, floor vents and rear seat floor vents.

L **A/C:** A pop-up appears on the screen to display the air conditioning options.

**MAX A/C:** Touch to cool your vehicle with recirculated air. Touch again for normal A/C operation. MAX A/C distributes air through instrument panel vents and may help reduce odors from entering your vehicle. MAX A/C is more economical and efficient than normal A/C mode.

**A/C:** Touch to switch the air conditioning on or off. Use A/C with recirculated air to improve cooling performance and efficiency. A/C engages automatically in MAX A/C, defrost and footwell/defrost.

**Recirculated air:** Touch to switch the recirculated air on or off which may reduce the amount of time needed to cool down the interior and help reduce odors from reaching the interior. Recirculated air also engages automatically when you select MAX A/C. You can engage this manually in any airflow mode except defrost. It may also turn off in all airflow modes except MAX A/C to reduce fog potential.

### M Driver heated and climate controlled seats:

Touch the heated seat icon to adjust the heated seat off and on (if equipped).

Touch the climate-controlled seat icon to adjust the climate-controlled seat off and on (if equipped).

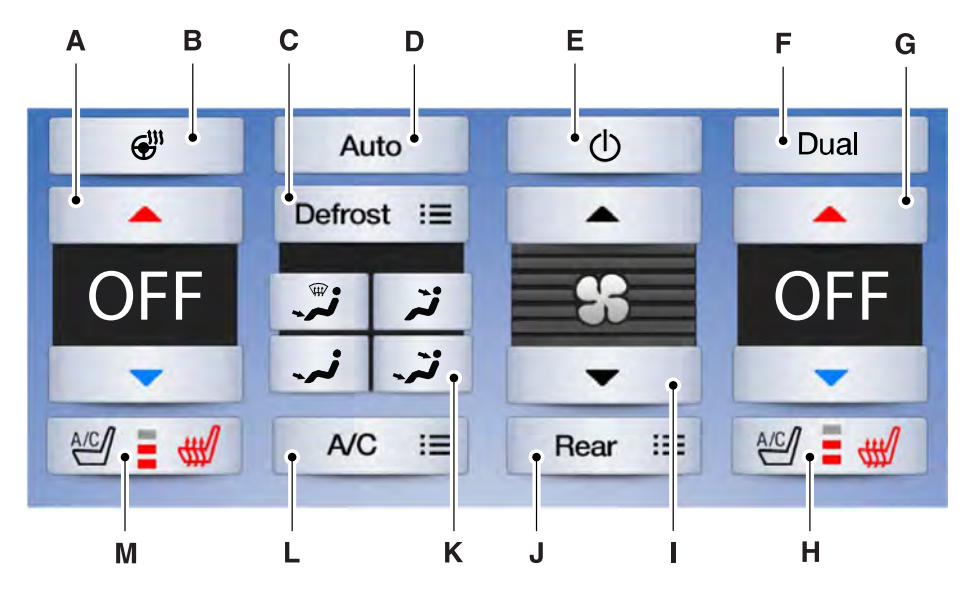

E208805

- A **Driver temperature:** Touch up or down to adjust the temperature.
- B **Heated steering wheel:** Touch the heated steering wheel icon to switch the heated steering wheel on and off (if equipped).
- C **Defrost:** A pop up appears on the screen to display the defrost options.

**MAX Defrost:** Touch the button to maximize defrosting. Outside air flows through the windshield vents, the fan automatically adjusts to the highest speed and the temperature dial returns to the full heat position. You can use this setting to defog or clear a thin covering of ice from the windshield. The heated rear window also automatically turns on when you select MAX Defrost.

**Defrost:** Touch to clear the windshield of fog and thin ice. Touch again to return to the previous airflow selection. When on, defrost provides outside air to reduce window fogging and distributes air through the windshield defroster vents and demister vents.

**Note:** To prevent window fogging, you cannot select recirculated air when Defrost is on.

**Heated rear window:** Turns the heated rear window on and off. See the Heated Windows and Mirrors chapter in your owner manual.

- D **AUTO:** Touch the button to switch on automatic operation. Select the desired temperature using the temperature control. The system adjusts fan speed, air distribution, air conditioning operation, and selects outside air or recirculated air to heat or cool the vehicle in order to maintain the desired temperature.
- E **Power:** Touch the button to switch the system on and off. Switching off the climate control system prevents outside air from entering the vehicle.
- F **DUAL:** This button lights up when the passenger controls are active. To switch the dual zone operation off and link the passenger temperature to the driver temperature, touch the DUAL button to switch it off.
- G **Passenger temperature:** Touch up or down to adjust the temperature.

### H Passenger heated and climate controlled seats:

Touch the heated seat icon to adjust the heated seat off and on (if equipped).

Touch the climate-controlled seat icon to adjust the climate-controlled seat off and on (if equipped).

- I **Fan speed:** Touch up or down to increase or decrease the volume of air circulated in your vehicle.
- J **Rear:** A pop up appears on the screen to display the rear control options.

Touch the power icon to switch the rear climate control functions off and on.

Touch **Rear Lock** to prevent the rear seat passengers from adjusting the rear climate settings. Touch it again to allow the rear seat passengers to adjusting the settings. **Rear Lock** automatically turns on when you use the touchscreen to adjust the rear climate settings.

If your vehicle has automatic climate controls, select **Auto** to connect the rear climate settings to the Auto settings of the driver.

Touch the up and down arrows to adjust the temperature.

To adjust fan speed, touch the up and down arrows above and below the fan icon.

Touch **Rear** again to close the rear controls. Closing the rear climate control functions does not affect their current settings.

#### K Manual airflow distribution controls:

**Footwell and defrost:** Distributes air through the windshield defroster vents, demister vents, floor vents and rear seat floor vents, and provides outside air to reduce window fogging.

**Panel:** Distributes air through the instrument panel vents.

**Floor:** Distributes air through the demister vents, floor vents and rear seat floor vents.

**Panel and floor:** Distributes air through the instrument panel vents, demister vents, floor vents and rear seat floor vents.

L **A/C:** A pop-up appears on the screen to display the air conditioning options.

**MAX A/C:** Touch to cool your vehicle with recirculated air. Touch again for normal A/C operation. MAX A/C distributes air through instrument panel vents and may help reduce odors from entering your vehicle. MAX A/C is more economical and efficient than normal A/C mode.

**A/C:** Touch to switch the air conditioning on or off. Use A/C with recirculated air to improve cooling performance and efficiency. A/C engages automatically in MAX A/C, defrost and footwell/defrost.

**Recirculated air:** Touch to switch the recirculated air on or off which may reduce the amount of time needed to cool down the interior and help reduce odors from reaching the interior. Recirculated air also engages automatically when you select MAX A/C. You can engage this manually in any airflow mode except defrost. It may also turn off in all airflow modes except MAX A/C to reduce fog potential.

### M Driver heated and climate controlled seats:

Touch the heated seat icon to adjust the heated seat off and on (if equipped).

Touch the climate-controlled seat icon to adjust the climate-controlled seat off and on (if equipped).

# PHONE

Hands-free calling is one of the main features of SYNC 3. Once you pair your cell phone, you can access many options using the touchscreen or voice commands. While the system supports a variety of features, many are dependent on your cell phone's functionality.

## Pairing Your Cell Phone for the First Time

## WARNING

Driving while distracted can result in loss of vehicle control, crash and injury. We strongly recommend that you use extreme caution when using any device that may take your focus off the road. Your primary responsibility is the safe operation of your vehicle. We recommend against the use of any hand-held device while driving and encourage the use of voice-operated systems when possible. Make sure you are aware of all applicable local laws that may affect the use of electronic devices while driving.

The first thing you must do to use the phone features of SYNC 3 is to pair your Bluetooth-enabled cell phone with SYNC 3. This allows you to use your cell phone in a hands-free manner. To begin paring, make sure you activate

Bluetooth on your device.

### To add a phone, select one of two methods:

| Menu Item | Action and Description                                                                                                    |
|-----------|----------------------------------------------------------------------------------------------------|
| Add Phone | Follow the on-screen instructions.<br>You hear a prompt telling you to search for SYNC on your<br>device.<br>Select SYNC on your device.<br>Confirm that the six-digit PIN appearing on your phone<br>matches the six-digit PIN that displays on the SYNC 3 screen.<br>Once you have confirmed the PIN, the display indicates when<br>the pairing is successful.<br>SYNC 3 asks you to choose your settings for certain features.<br>Your cell phone may also prompt you to give SYNC 3<br>permission to access information. For more information on<br>your cell phone's capability, see your cell phone's manual<br>and visit the website. |

| Menu Item                           | Action and Description                                                                                                    |
|-------------------------------------|----------------------------------------------------------------------------------------------------|
| Add Phone                           | You will also hear a prompt telling you to search for SYNC on your device.                                                                                                    |
| Discover Other Bluetooth<br>Devices | Follow the on-screen instructions.<br>Make sure you switch Bluetooth <b>On</b> and that your device is<br>discoverable through Bluetooth. See your cell phone's manual<br>if necessary.<br>Select your device's name when it appears on the screen.<br>If your device prompts you to enter a PIN to pair, enter the<br>PIN that appears on the touchscreen. Skip the next step.<br>When your device prompts you, confirm that the PIN provided<br>by SYNC 3 matches the PIN on your cell phone.<br>The display indicates when the pairing is successful.<br>SYNC 3 prompts you to choose your settings for certain<br>features. Your cell phone may also prompt you to give SYNC<br>3 permission to access information. For more information on<br>your cell phone's capability, see your cell phone's manual<br>and visit the website. |

At a minimum, most cell phones with Bluetooth wireless technology support the following functions:

- Dialing a number.
- Call waiting notification.
- Answering an incoming call.
- Caller ID.

• Ending a call.

Other features, such as text messaging using Bluetooth and automatic phonebook download, are phone-dependent features. To check your phone's compatibility, see your phone's user manual or visit:

Websites

owner.ford.com

#### Websites

owner.lincoln.com www.syncmyride.ca www.syncmaroute.ca

# **Phone Menu**

This menu becomes available after pairing a phone.

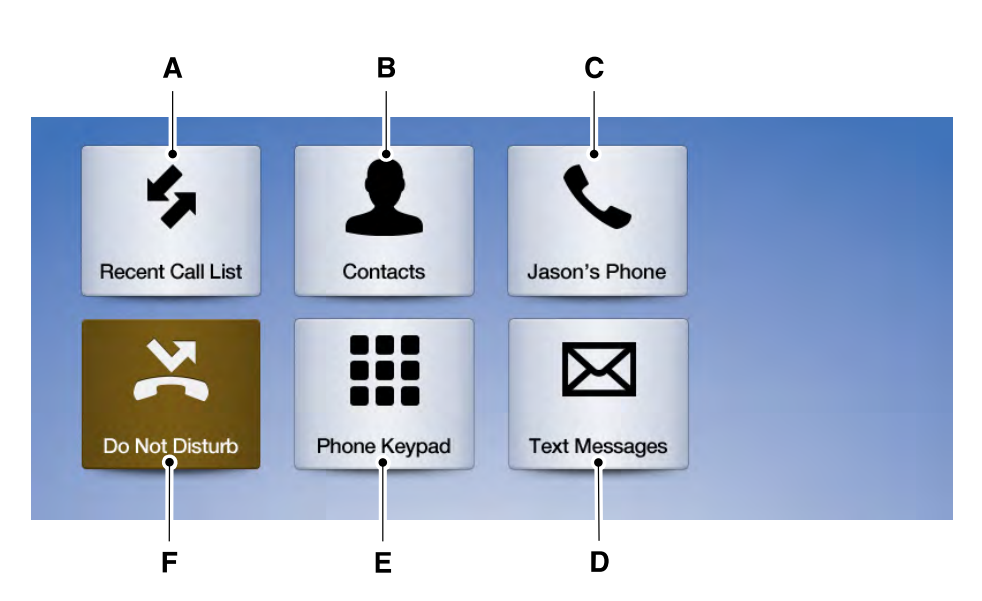

E205447

| Item | Menu Item           | Action and Description                                                                    |
|------|---------------------|-------------------------------------------------------------------------------------------|
| А    | Recent Call<br>List | Displays your recent calls.<br>You can place a call by selecting an entry from this list. |

| Item | Menu Item      | Action and Description                                                                                                    |          |                                                 |                                    |
|------|----------------|----------------------------------------------------------------------------------------------------|----------|-------------------------------------------------|------------------------------------|
|      |                | You can also sort the calls by selecting the drop down menu at the top of the screen. You can choose:                                                                                            |          |                                                 |                                    |
|      |                | All                                                                                                    | Incoming | Outgoing                                        | Missed                             |
| В    | Contacts       | All of your contacts from your phone display in alphabetical order.                                                                                                    |          |                                                 |                                    |
|      |                | A-Z Jump                                                                                                    |          | Selecting this b<br>you to choose a<br>to view. | outton allows<br>a specific letter |
| С    | Phone Settings | Displays the name of your phone and takes you to the phone<br>settings options.<br>From this menu, you can pair subsequent devices, set ring tones<br>and alerts. See <b>Settings</b> (page 77). |          |                                                 |                                    |
| D    | Text Messages  | Displays all recent text messages.                                                                                                    |          |                                                 |                                    |
| E    | Phone Keypad   | Use this keypad to dial in a phone number.<br>Use the backspace button to delete numbers.                                                                                                    |          |                                                 |                                    |
|      |                | Call                                                                                                    |          | Press this butto<br>call.                       | on to begin a                      |
| F    | Do Not Disturb | Touch this button to send all calls directly to your voicemail. All ringtones and alerts will be set to silent.                                                                                  |          |                                                 |                                    |

iPhone users also see a button that allows them to access Siri on the touchscreen.

You can also access Siri by pressing and and holding the voice button on the steering wheel.

# **Making Calls**

There are many ways to make calls from the SYNC 3 system, including using voice commands. See **Using Voice Recognition** (page 18). You can use the touchscreen to place calls as well.

# To call a number in your contacts, select:

| Menu Item | Action and Description                                                                                                    |
|-----------|----------------------------------------------------------------------------------------------------|
| Contacts  | You can then select the<br>name of the contact you<br>want to call. Any numbers<br>stored for that contact<br>display along with any<br>stored contact photos. You<br>can then select the<br>number that you want to<br>call. The system begins the<br>call. |

# To call a number from your recent calls, select:

| Menu Item           | Action and Description                                                                |
|---------------------|---------------------------------------------------------------------------------------|
| Recent Call<br>List | You can then select an<br>entry that you want to call.<br>The system begins the call. |

# To call a number that is not stored in your phone, select:

| Menu Item       | Action and Description                            |
|-----------------|---------------------------------------------------|
| Phone<br>Keypad | Select the digits of the number you wish to call. |
| Call            | The system begins the call.                       |

Pressing the X button will delete the last digit typed.

# **Receiving Calls**

During an incoming call, an audible tone sounds. Caller information appears in the display if it is available.

## To accept the call, select:

#### Menu Item

Accept

**Note:** You can also accept the call by pressing the phone button on the steering wheel.

## To reject the call, select:

#### Menu Item

Reject

**Note:** You can also reject the call by pressing the phone button on the steering wheel.

Ignore the call by doing nothing. SYNC 3 logs it as a missed call.

# **During a Phone Call**

During a phone call, the contacts name and number display on the screen along with the call duration.

The phone status items are also visible:

- Signal Strength.
- Battery.
- 911 Assist (United States and Canada Only). See **Settings** (page 77).

You can select any of the following during an active phone call:

| Item     |                                                                                                |
|----------|------------------------------------------------------------------------------------------------|
| End Call | Immediately end a<br>phone call. You can<br>also press the<br>button on the<br>steering wheel. |
| Keypad   | Press this to access the phone keypad.                                                         |
| Mute     | You can switch the<br>microphone off so<br>the caller does not<br>hear you.                    |
|          |                                                                                                |

| Item    |                                                        |
|---------|--------------------------------------------------------|
| Privacy | Transfer the call to the cell phone or back to SYNC 3. |

## **Text Messaging**

**Note:** Downloading and sending text messages using Bluetooth are cell phone-dependent features.

**Note:** Certain features in text messaging are speed-dependent and not available when your vehicle is traveling at speeds over 3 mph (5 km/h).

## **Receiving a Text Message**

# When a new message arrives, an audible tone sounds and the screen displays a pop-up with the caller name and ID, if supported by your cell phone. You can select:

| Menu Item | Action and Description                                                                                                    |
|-----------|----------------------------------------------------------------------------------------------------|
| Hear It   | Have SYNC 3 read the message to you.                                                                                                    |
| View      | View the text on the touchscreen.                                                                                                    |
| Call      | To call the sender.                                                                                                    |
| Reply     | You can select from 15 preset message. Press the message that you would like to use and confirm to send the message. You can also cancel the message. SYNC 3 confirms when the message is sent successfully. |
| Close     | To exit the screen.                                                                                                    |

# NAVIGATION

Your navigation system is comprised of two main features, destination mode and map mode.

# Map Mode

Map mode shows advanced viewing comprised of 2D city maps, 3D landmarks and 3D city models (when available). 2D city maps show detailed outlines of buildings, visible land use, landscape features, and detailed railroad infrastructure for the most essential cities around the globe. 3D landmarks appear as clear, visible objects that are typically recognizable and have a certain tourism value.

3D city models are complete 3D models of entire city areas including navigable roads, parks, rivers and rendered buildings. 3D landmarks and city models appear in 3D map mode only. Coverage of these varies and improves with updated map releases.

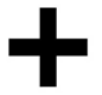

Select the zoom in icon to see a closer view of the map.

Select the zoom out icon to see a farther away view of the map.

You can adjust the view in preset increments. You can also pinch to zoom in or out of the map.

The information bar tells you the names of streets, cities or landmarks as you hover over them with the crosshair curser.

You can change your view of the map by tapping on the location indicator icon on the right hand side of the screen. You can choose from the following options:

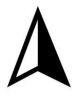

Heading up (2D map) This always shows the direction of forward travel to be upward on the screen. This view is available for map scales up to 3 mi (5 km).

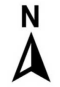

**North up (2D map)** always shows the northern direction to be upward on the screen.

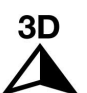

**3D map mode** provides an elevated perspective of the map. Adjust this viewing angle and rotate the map 180 degrees by touching the map twice, and

then dragging your finger along the shaded bar with arrows at the bottom of the map.

| • |  |
|---|--|
| 8 |  |
|   |  |
|   |  |

Re-center the map by pressing this icon whenever you scroll the map away from your vehicle's current location.

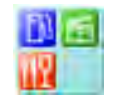

# Points of Interest (POI)

**grouping icon:** You can choose up to three POI icons to display on the map. If the chosen POIs are located close together or are

at the same location a box is used to display a single category icon instead of repeating the same icon, in order to reduce clutter. When you select the box on the map, a pop-up appears indicating how many POIs are in this location. Select the pop up to see a list of the available POIs. You can scroll through and select POIs from this list.

If your vehicle is low on charge or fuel, station icons automatically display on the map.

If you have subscribed to SiriusXM Traffic and Travel Link (where available), traffic flow will be indicated on the map by green (clear), yellow (slowing), and red (stopped) road highlights. Traffic flow is indicated where the information is available and varies across the US.

You can choose to display traffic icons on the map representing twelve different types of incidents. See **Settings** (page 77).

You can set a destination by hovering above a location and selecting:

## Button

Start

# **Destination Mode**

# To set a destination, press:

| Menu Item                                                       | Description                                                                                                    |  |  |
|-----------------------------------------------------------------|----------------------------------------------------------------------------------------------------|--|--|
| Destination                                                     |                                                                                                    |  |  |
| Enter a navigation destination in any of the following formats: |                                                                                                    |  |  |
| Search                                                          | Street Address                                                                                                    |  |  |
|                                                                 | (number, street, city, state)                                                                                                    |  |  |
|                                                                 | For example "12 Mainstreet Dearborn MI"                                                                                                    |  |  |
|                                                                 | Partial Address<br>(number, street) if searching in current state<br>(number, street and zip code (or postal code in Canada)) if searching<br>out of state<br>You can enter unique addresses that contain door number prefixes<br>with or without the prefix. For example, you could enter "6N340<br>Fairway Lane" or "340 Fairway Lane". |  |  |
|                                                                 | City                                                                                                    |  |  |
|                                                                 | (name or zip code)                                                                                                    |  |  |
|                                                                 | Point of Interest                                                                                                    |  |  |
|                                                                 | (name or category)                                                                                                    |  |  |
|                                                                 | Intersection                                                                                                    |  |  |
|                                                                 | (street 1 / street 2)<br>(street 1 and street 2)<br>(street 1 @ street 2)<br>(street 1 at street 2)                                                                                                    |  |  |
|                                                                 | Latitude and Longitude                                                                                                    |  |  |
|                                                                 | (##.###### - ##.######)<br>One to six decimal places are accepted.                                                                                                    |  |  |
|                                                                 | You are given autocomplete options below the address bar to select<br>as you type.<br>If you do not give an exact destination, a menu displays with your<br>possible selections.                                                                                                    |  |  |
| Previous Destina-<br>tions                                      | Collections of your last 25 navigation destinations display here.<br>You can select any option from the list to select it as your destination.<br>These locations cannot be deleted individually. To delete them,<br>preform a master reset. See <b>SYNC™ 3 Troubleshooting</b> (page 90).                                                |  |  |

| Menu Item                             | Description                                                                                                    |                                                                                                    |  |  |
|---------------------------------------|----------------------------------------------------------------------------------------------------|----------------------------------------------------------------------------------------------------|--|--|
| Home                                  | Select to<br>The time<br>To set yo                                                                                           | elect to navigate to your set Home destination.<br>The time it takes to travel from your current location to Home displays.<br>To set your Home, press: |  |  |
|                                       | Home                                                                                                    | A prompt appears asking if you would like to create a favorite for home. Select:                                                                        |  |  |
|                                       | Yes                                                                                                    | Enter a location into the search bar and press:                                                                                                    |  |  |
|                                       | Save                                                                                                    |                                                                                                    |  |  |
| Work                                  | Select to<br>The time<br>To set yo                                                                                           | navigate to your set Work destination.<br>it takes to travel from your current location to Work displays.<br>ur Work:                                   |  |  |
|                                       | Work                                                                                                    | A prompt appears asking if you would like to create a favorite for work. Select:                                                                        |  |  |
|                                       | Yes                                                                                                    | Enter a location into the search bar and press:                                                                                                    |  |  |
|                                       | Save                                                                                                    |                                                                                                    |  |  |
| Favorites                             | Favorites include any location you have previously saved.<br>To add Favorites:                                               |                                                                                                    |  |  |
|                                       | Add a<br>Favorite                                                                                                    | Select this button and enter a location into the destination bar.                                                                                       |  |  |
|                                       | Search                                                                                                    | Select this option to have the system locate the address you have entered.                                                                              |  |  |
|                                       | Save                                                                                                    | Select this button when the address you have entered appears on the screen.                                                                             |  |  |
|                                       | The address saves as a favorite and you see the favorites screen. You can now select this address from the favorites screen. |                                                                                                    |  |  |
| Point of Interest<br>(POI) Categories | POI categories that may display (based on market and vehicle configuration):                                                 |                                                                                                    |  |  |
|                                       | Food                                                                                                    |                                                                                                    |  |  |
|                                       | Fuel                                                                                                    |                                                                                                    |  |  |
|                                       | hotel                                                                                                    |                                                                                                    |  |  |
|                                       | ATM                                                                                                    |                                                                                                    |  |  |
|                                       | See All                                                                                                    | Press to view additional categories. Once you have selected a category, follow the menus to find what you are looking for.                              |  |  |

| Menu Item        | Description                                   |  |  |
|------------------|-----------------------------------------------|--|--|
|                  | Inside of these categories you can search by: |  |  |
|                  | Nearby                                        |  |  |
| Along Route      |                                               |  |  |
| Near Destination |                                               |  |  |
|                  | In a City                                     |  |  |

# Once you have chosen your destination, press:

| Menu Item | Action and Description                                                                                                    |                                         |  |
|-----------|----------------------------------------------------------------------------------------------------|-----------------------------------------|--|
| Save      | This saves the destination to your favorites.                                                                                                    |                                         |  |
| Start     | This shows you a map of your entire route. You can then choos route from three different options.                                                     |                                         |  |
|           | Fastest                                                                                                    | Uses the fastest moving roads possible. |  |
|           | Shortest                                                                                                    | Uses the shortest distance possible.    |  |
|           | Economical Route                                                                                                    | Uses the most fuel-efficient route.     |  |
|           | The time and distance for each route also displays.                                                                                                   |                                         |  |
| Cancel    | On the route screen, you can choose to cancel the current navigation.<br>The system asks for confirmation then returns you to the map mode<br>screen. |                                         |  |

# Once you have chosen you destination, press:

| Menu Item | Action and Description                                                                                                    |  |  |
|-----------|----------------------------------------------------------------------------------------------------|--|--|
| Start     | The system uses a variety of screens and prompts to guide you to your destination.<br>During Route guidance, you can press the maneuver arrow icon on the map if you want the system to repeat route guidance instructions.<br>When the system repeats the last guidance instruction, it updates the distance to the next guidance instruction, since it detects that the vehicle is moving.<br>The navigation map shows your estimated time of arrival, remaining travel time and the distance to your destination. |  |  |

L

| Menu Item | Action and Description                                                                                                    |  |  |
|-----------|----------------------------------------------------------------------------------------------------|--|--|
|           | If you have "Always Use Preferred Route" disabled, you can have the<br>system demo your route. Press and hold the start route button to<br>preview your route.<br>Sync may not always announce vehicle arrival at the exact point of<br>your destination and you may have to cancel a route manually. |  |  |

# **Navigation Menu**

During active navigation, touch the bottom of the screen to view the menu and other buttons.

I.

In map mode and during active navigation you can access the navigation menu.

| Button          |                                                                                                    |                                                                                                    |  |
|-----------------|----------------------------------------------------------------------------------------------------|----------------------------------------------------------------------------------------------------|--|
| Menu            |                                                                                                    |                                                                                                    |  |
| You can then se | lect:                                                                                                    |                                                                                                    |  |
| Screen View     | Full Map                                                                                                    | A full screen map displays during navigation.                                                                                                    |  |
|                 | Highway<br>Exit Info                                                                                              | Highway exit information displays on the right hand side<br>of the screen during navigation.<br>Points of interest icons display for restaurants, hotels,<br>fuel stations and ATMs when they are present at the<br>exit. You can select the POI icons to receive a listing of<br>specific locations. You can select the POI location as a<br>waypoint or destination if desired. |  |
|                 | Turn List                                                                                                    | Only available during an active route. Displays all of the<br>turns on the current route.<br>You can choose to avoid any road on the turn list by<br>selecting the road from the list. A screen then appears<br>and you can press:                                                                                                    |  |
|                 |                                                                                                    | Avoid                                                                                                    |  |
|                 |                                                                                                    | The system calculates a new route and displays a new turn list.                                                                                                    |  |
| Traffic List    | You can find<br>pressing this<br>to SiriusXM T<br>When a route<br>(if any are pr<br>When a route<br>or on the rou | the SiriusXM Traffic and Travel Link information by<br>button. This information requires an active subscription<br>fraffic and Travel Link.<br>e is not active, a list of nearby traffic incidents displays<br>esent).<br>e is active, you can choose to display a list of traffic nearby<br>te.                                                                                  |  |

# To access the Navigation menu, press:

|                        |                                                                                                    | Button                                           |  |  |
|------------------------|----------------------------------------------------------------------------------------------------|--------------------------------------------------|--|--|
| Navigation<br>Settings | Press this button to adjust your preferences. See <b>Settings</b> (page 77).                                                                                 |                                                  |  |  |
| Where Am I?            | Provides your current location city, longitude and latitude and the nearest road.                                                                            |                                                  |  |  |
| The following are      | only availabl                                                                                                    | e on the menu during an active navigation route: |  |  |
| Cancel Route           | The system asks for confirmation and then returns you to the map mode screen.                                                                                |                                                  |  |  |
| Mute Guidance          | Selecting this option switches off the audio navigation guidance. Press the button again to un-mute guidance.                                                |                                                  |  |  |
| View Route             | Press this to see a map of the full route.                                                                                                    |                                                  |  |  |
| Detour                 | An alternate route displays in comparison with the current route.                                                                                            |                                                  |  |  |
| Edit Waypoints         | dit Waypoints Only available if you have an active waypoint on your route. S <b>Waypoints</b> later in this section for information on how to set waypoints. |                                                  |  |  |
|                        | Use this button to re-order or remove your waypoints.                                                                                                    |                                                  |  |  |
|                        | You can<br>also have<br>the system<br>set the<br>order for<br>you by<br>pressing:                                                                            | Optimize Order                                   |  |  |
|                        | To return to<br>your route<br>press:                                                                                                    | Go                                               |  |  |

# Waypoints

You can add a waypoint to a navigation route as a destination along your route.

To add a waypoint:

- 1. Select the search icon (magnifying glass) while on an active route. This brings up the destination menu.
- 2. Set your destination using any of the given methods. Once the destination has been selected, the screen allows you to set the destination as a waypoint by selecting:

| Menu Item                                                       |                                                                                                    |  |  |
|-----------------------------------------------------------------|----------------------------------------------------------------------------------------------------|--|--|
| Add Waypoint                                                    | The waypoint list then appears and you are<br>able to re-order all of your waypoints by<br>selecting the menu icon on the right hand<br>side of the location. You can select up to<br>five waypoints. |  |  |
| You can also have the system set the order for you by pressing: | Optimize Order                                                                                                    |  |  |
| To return to your route, press:                                 | Go                                                                                                    |  |  |

## cityseekr (If Equipped)

**Note:** cityseekr point of interest (POI) information is limited to approximately 1110 cities (1049 in the United States, 36 in Canada and 15 in Mexico).

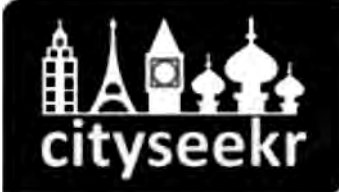

E142634

cityseekr, when available, is a service that provides more information about certain points of interest such as restaurants, hotels and attractions.

When you have selected a point of interest, the location and information appear, such as address, phone number and a star rating.

Press **More Information** to see a photo, a review, a list of services and facilities, the average room or meal price and the web address. This screen displays the point of interest icons. For restaurants, cityseekr can provide information such as star rating, average cost, review, handicap access, hours of operation, and website address.

For hotels, cityseekr can provide information such as star rating, price category, review, check-in and checkout times, hotel service icons and website address. Hotel service icons include:

- Restaurant
- Business center
- Handicap facilities
- Laundry
- Refrigerator
- 24 hour room service
- Fitness center
- Internet access
- Pool
- Wi-Fl

Attractions include nearby landmarks, amusement parks, historic buildings and more. cityseekr can provide information such as star rating, reviews, hour of operation and admission price.

# SiriusXM Traffic and Travel Link

SiriusXM Traffic and Travel Link is available on vehicles equipped with navigation and only in select markets. You must activate and subscribe to receive SiriusXM Traffic and Travel Link information. It helps you locate the best gas prices, find movie listings, get current traffic alerts, view the weather map, get accurate ski conditions and see current sports scores. See **Apps** (page 75).

The system calculates a reasonable efficient route based on available speed limits, traffic, and road conditions. You may know a local short cut that is more efficient at a given time than the route provided by SYNC 3, but you should expect a slight difference in minutes or miles with the SYNC 3 route.

# **Navigation Map Updates**

Annual navigation map updates are available for purchase through your dealership, by calling 1-866-462-8837 in the United States and Canada or 01-800-557-5539 in Mexico. You can also visit:

#### Website

www.navigation.com/sync

You need to specify the make and model of your vehicle to determine if there is an update available.

HERE is the digital map provider for the navigation application. If you find map data errors, you may report them directly to HERE by going to www.here.com/mapcreator. HERE evaluates all reported map errors and responds with the result of their investigation by e-mail.

Map coverage includes the USA (including Puerto Rico and the US Virgin Islands), Canada and Mexico.

# **ELECTRIC VEHICLE INFORMATION**

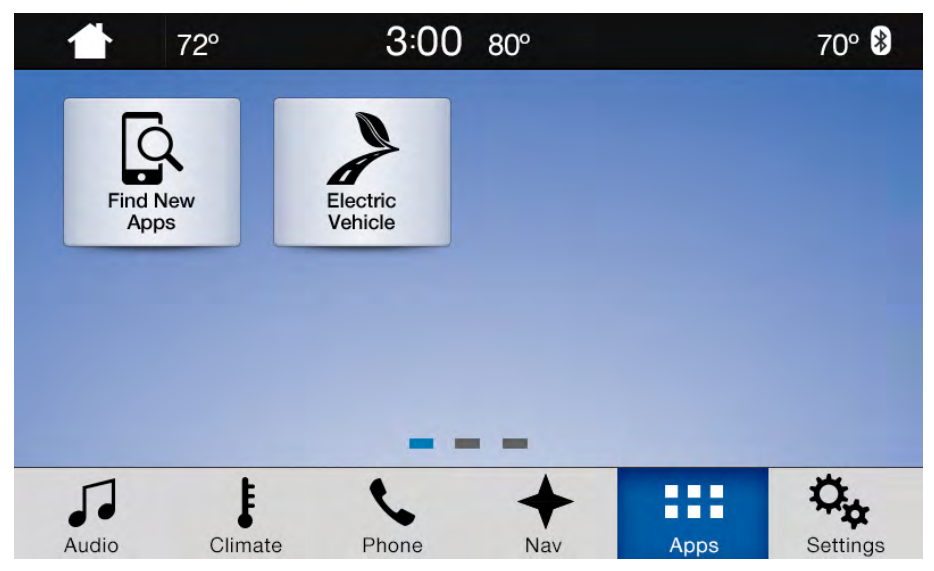

E211289

If your vehicle is a Hybrid Electric Vehicle or a Plug-In Hybrid Electric vehicle, it has unique electric vehicle information that is available through the Apps section of the touch screen.

I.

# SYNC<sup>™</sup> 3

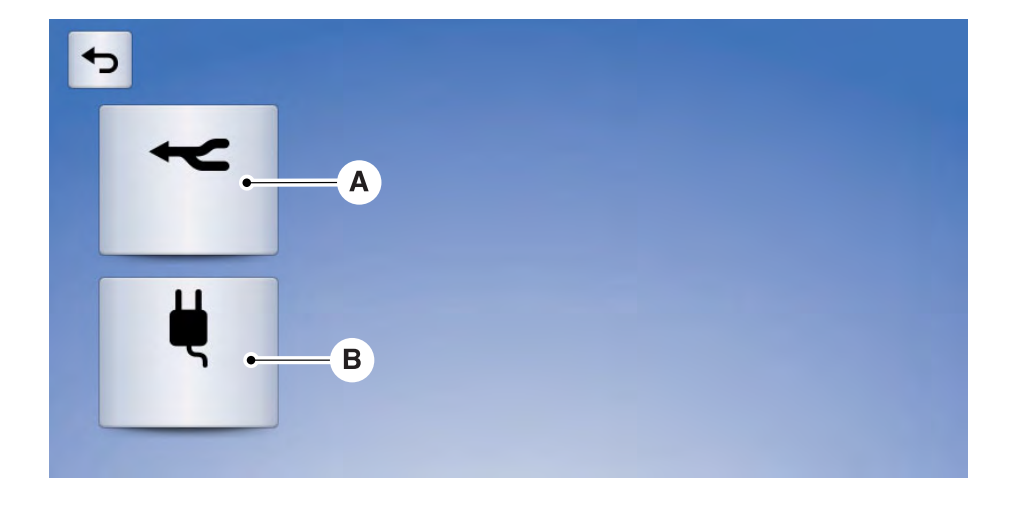

E210727

| Callout | Item            |  |  |
|---------|-----------------|--|--|
| A       | Power Flow      |  |  |
| В       | Charge Settings |  |  |

## Charge Settings (Ford Energi Vehicles Only)

This screen allows you to set up the charging convenience features.

**Note:** You can set up and edit these profiles using the MyFord Mobile internet application. For more information on MyFord Mobile and to set up your MyFord Mobile account, visit:

#### Website

www.myfordmobile.com

# To improve the charging experience, your vehicle has the following convenience features:

| Feature            | Description                                                                                                    |  |  |
|--------------------|----------------------------------------------------------------------------------------------------|--|--|
| Value Charge       | Your vehicle schedules its charging time for when the utility rates<br>are lowest. Contact your utility company to see what rates are<br>available.                                                                                                    |  |  |
| Charge Now         | Your vehicle starts charging immediately after you connect the charging plug.                                                                                                    |  |  |
| Cabin Conditioning | Get the most miles out of every charge by conditioning your<br>plugged in vehicle. Set the cabin temperature when you set your<br>GO Time in order to use energy from your home, or charging<br>station, instead of your vehicle battery.                                                                                                    |  |  |
| My GO Times        | Setting GO Times allows you to control charging schedules and<br>cabin conditioning settings so your vehicle is ready to drive when<br>you are. By setting a GO Time, your vehicle can use your value<br>charge settings to minimize your electricity costs but still prioritize<br>getting a full charge before your GO Time. A calendar view allows<br>you to program two GO Times per day for each day of the week.<br><b>Note:</b> Remember, you must plug in your vehicle for My GO Time<br>to work. |  |  |

# **Charge Settings Screen**

Each of the four areas highlighted below show a different feature of the charge settings screen.

I.

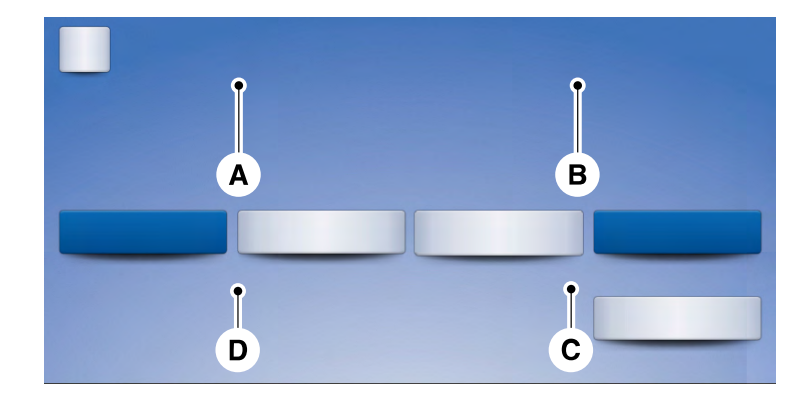

E210843

- A **My GO Time summary** displays the next GO Time and cabin temperature setting.
- B **Charging status and actual times** displays charging status with the charging start time, end time, and duration.
- C **Charge profile and mode** displays the charging profile and charging mode for the vehicle's present location.
- D **Estimated charge time limits** displays the estimated minimum and maximum times to fully charge the high-voltage battery and the battery's present state of charge as a percentage of total plug-in capacity.

# My GO Time Summary

| Charge Settin  | igs A      |  |
|----------------|------------|--|
| My GO Time     | B          |  |
| 7:00 AM Fri 72 | ?°F/22.0°C |  |
| • Skip         | • Edit     |  |
|                |            |  |
| E              | D          |  |

E210844

| Item | Menu Item       | Action and Description                                                                                                    |
|------|-----------------|----------------------------------------------------------------------------------------------------|
| А    | My Go Time      | This area of the screen shows your scheduled Go Time and your cabin conditioning information.                                                                                                    |
| В    | Next GO<br>Time | This is the time and date of your next set drive time. Your vehicle automatically schedules charging and cabin conditioning to finish by this time.                                                                                                    |
| С    | Temperature     | This is the chosen cabin conditioning setting for this GO Time.                                                                                                    |
| D    | Edit            | This accesses your GO Time Schedule (see <b>GO Time Schedule</b> later in this section).                                                                                                    |
| E    | Skip            | This cancels the cabin conditioning for the present GO Time.<br>Once you touch Skip, the GO Time and Temperature grey out,<br>and the LED illuminates on the Skip button. Touch the button<br>again to switch on the cabin conditioning. This feature allows<br>you to ignore the present GO Time without having to delete it or<br>having to switch off the entire schedule (see <b>GO Time Schedule</b><br>later in this section). After the present GO Time passes, this<br>feature resets. |

## **Conflict Notification**

highlighting areas of the screen in colored text.

The system alerts you to any conflicts by

# If your battery cannot have a full charge by the scheduled drive time, the system highlights your next GO Time and Charge Complete time and the following message appears:

| Menu Item Action and Description    |                                                                                                    |
|-------------------------------------|----------------------------------------------------------------------------------------------------|
| Charge at GO<br>Time: under<br>100% | This is normal; the vehicle is informing you of the conflicting situation.<br>This notification only displays when the gearshift selector lever is in<br>position <b>P</b> .<br><b>Note:</b> Charging occurs as soon as you plug the vehicle in. The system<br>limits cabin conditioning to 15 minutes before your GO Time. |

To eliminate the conflict notification immediately or to prevent a conflict in the future, try the following:

- Switch the present GO Time to occur later.
- Plug the vehicle into a 240V high current charging station instead of using the 120V low current convenience cord. Higher power charging yields shorter charge times.
- Plug the vehicle in sooner.

# **Charging Status and Actual Times**

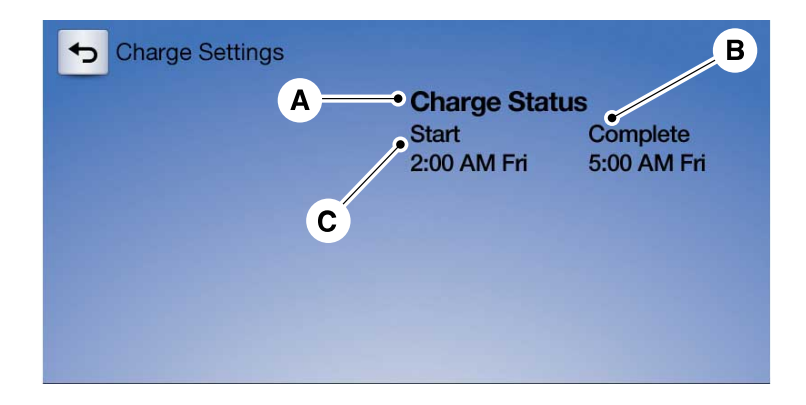

E210845

| Item | Menu Item        | Action and Description                                                                                                    |                                                                                                    |  |
|------|------------------|----------------------------------------------------------------------------------------------------|----------------------------------------------------------------------------------------------------|--|
| А    | Charge<br>Status | This is the status of the charging system, which includes the charging plug, high-voltage battery and charger.              |                                                                                                    |  |
|      | Next Charge      | This means the vehicle is<br>unplugged. Charge Start<br>and Complete information<br>is for the present vehicle<br>location. |                                                                                                    |  |
|      |                  | Waiting to charge                                                                                                    | This means you plugged<br>the vehicle in and it is ready<br>to charge. Typical of Value<br>Charge mode, the vehicle<br>may not start charging<br>right away because it is set<br>to charge at times with<br>lower utility costs. |  |
|      |                  | Charging                                                                                                    | This means the high-<br>voltage battery is charging.                                                                                                    |  |

| Item       | Menu Item | Action and Desc                                  | ription                                                                                                    |  |
|------------|-----------|--------------------------------------------------|----------------------------------------------------------------------------------------------------|--|
|            |           | Charged                                          | This informs you that the<br>high-voltage battery is fully<br>charged and not currently<br>scheduled for further char-<br>ging.                                                                                                    |  |
|            |           | Fault                                            | This alerts you that a fault<br>is present and is preventing<br>the high-voltage battery<br>from charging. Check the<br>charge plug connection,<br>charge cord, and charging<br>station.                                                                                         |  |
| B Complete |           | This is the estimated time of charge completion. |                                                                                                    |  |
|            |           | Charge Now Duration                              | When the vehicle is in<br>Charge Now mode, and<br>unplugged, the system<br>displays the charging dura-<br>tion in hours. Once you<br>plug in the vehicle, the<br>value shows the estimated<br>time to finish charging.                                                           |  |
|            |           | Scheduled Charge Complete Time                   | When the vehicle is in<br>Value Charge mode, the<br>system displays the estim-<br>ated charge complete<br>time. It is normal for the<br>estimated complete time<br>to change when charging.<br>The vehicle keeps charging<br>until the high-voltage<br>battery is fully charged. |  |

| Item | Menu Item | Action and Description                        |                                                                                                    |  |
|------|-----------|-----------------------------------------------|----------------------------------------------------------------------------------------------------|--|
| С    | Start     | This is the scheduled start time of charging. |                                                                                                    |  |
|      |           | At Plug In                                    | When the vehicle is in<br>Charge Now mode, and<br>unplugged, the message At<br>Plug In appears, indicating<br>the vehicle immediately<br>starts charging once you<br>plug it in. Once you plug it<br>in, the system shows the<br>actual charge start time. |  |
|      |           | Scheduled Charge Start Time                   | When the vehicle is in<br>Value Charge mode, the<br>system displays the<br>scheduled charge start<br>time (for example, 8:00<br>PM). Once charging starts,<br>the system continues to<br>display the actual charge<br>start time.                          |  |

# Value Charge Profile and Mode

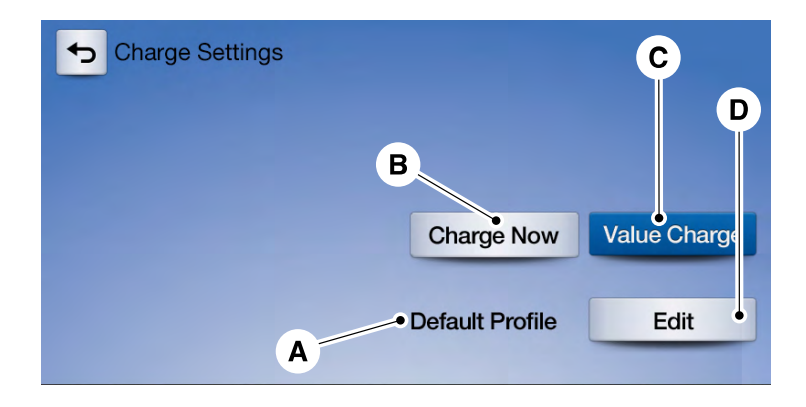

E210846

| Item | Menu Item               | Action and Description                                                                                                    |                                                                                                    |  |
|------|-------------------------|----------------------------------------------------------------------------------------------------|----------------------------------------------------------------------------------------------------|--|
| A    | Value Charge<br>Profile | This is the name of the presently detected Value Charge Profile.<br>The system detects a customer defined value charge profile<br>when the vehicle is within approximately 300 ft (91.4 m) of the<br>GPS location registered for the profile. If the vehicle is close to<br>more than one charge profile location, it chooses the closest. |                                                                                                    |  |
|      |                         | Default Profile                                                                                                    | Displays if you have not set up value<br>charge profiles for specific locations<br>through MyFord Mobile or if you are not<br>close enough to a defined profile loca-<br>tion. |  |
| В    | Charge Now              | Touch this button if you want your vehicle to immediately charge<br>when plugged in at this profile location. This button illuminates<br>when Charge Now is the charge mode selected for the presently<br>detected charge profile.                                                                                                    |                                                                                                    |  |
| С    | Value Charge            | Touch this button if you want to take advantage of off-peak<br>electricity rates. The vehicle optimizes the charge schedule to<br>be complete by the next GO Time. This button illuminates when<br>Value Charge is the charge mode selected for the presently<br>detected charge profile.                                                  |                                                                                                    |  |
| D    | Edit                    | Touch this button to access your Value Charge profiles settings screen (see <b>Value Charge Profiles</b> later in this section).                                                                                                    |                                                                                                    |  |

# **Estimated Charge Time Limits**

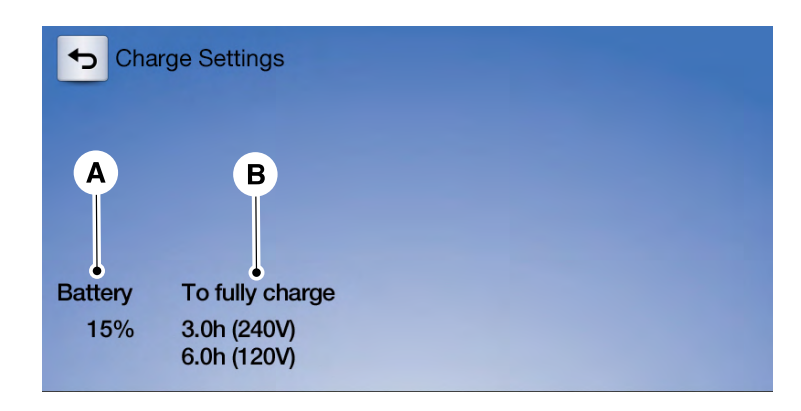

#### E210847

| Item | Menu Item          | Action and Description                                                                                                    |
|------|--------------------|----------------------------------------------------------------------------------------------------|
| A    | Battery            | This shows you the battery's current charge displayed as a percentage. A reading of 100% means the battery has a full charge. A reading of 0% indicates the battery has no plug-in energy left.                                                                                                    |
| В    | To Fully<br>Charge | <b>240V / High Power</b> is the estimated minimum charging time<br>from the present high-voltage battery level to full charge (100%).<br>This represents the shortest amount of time you should expect<br>the high-voltage battery to recharge under ideal conditions. Ideal<br>conditions include a 240V charging station and a minimum 30A<br>service and high-voltage battery at a moderate temperature.<br><b>Note:</b> Some charging stations use lower voltage (208V), which<br>result in longer charge times. |
|      |                    | <b>120V / Low Power</b> is the estimated maximum charging time<br>from the present high-voltage battery level to full charge (100%).<br>This represents the longest amount of time you should expect<br>the high-voltage battery to recharge under normal conditions.<br>Normal conditions include a 120V convenience cord and 12A<br>service.                                                                                                    |

| Item | Menu Item | Action and Description                                                                                                    |  |
|------|-----------|----------------------------------------------------------------------------------------------------|--|
|      |           | <b>Note:</b> Charging may take longer when the AC line voltage is low and may indicate your electrical source is not meeting certain requirements. |  |

**Note:** These charging times are only estimates. It is normal for your actual charge duration to be longer.

## **GO Time Schedule**

You can access the GO Time Schedule by selecting the edit option under MY GO Time on the Charge Setting screen.

| Menu Item                                                                                                  | Action and Description                                                                                                    |                                                                                                    |  |
|----------------------------------------------------------------------------------------------------|----------------------------------------------------------------------------------------------------|----------------------------------------------------------------------------------------------------|--|
| On                                                                                                    | This turns on the GO Time schedule.                                                                                                    |                                                                                                    |  |
| Off                                                                                                    | This turns off the GO Time schedule. This also turns off the cabin<br>conditioning function. Use this mode to prevent using energy for<br>cabin preconditioning when you leave your vehicle plugged in and<br>do not plan to use it for a while, such as when on vacation.<br><b>Note:</b> If you choose to perform Value Charging with the schedule<br>off, the vehicle schedules charging to finish at the lowest cost<br>within 24 hours of plugging the vehicle in. |                                                                                                    |  |
|                                                                                                    | This displays the GO Time day-of-week and time. The blue hig<br>lighted GO Time is the present GO Time, which the vehicle is usin<br>for charge scheduling and cabin conditioning. You can schedul<br>two GO Time events per day for each day of the week.                                                                                                    |                                                                                                    |  |
| GO Time 1                                                                                                  | My GO Times Allows you to edit the GO Tin<br>cabin conditioning temperate                                                                                                    |                                                                                                    |  |
| GO Time 2                                                                                                  | :                                                                                                    | Indicates that you can add a GO<br>Time to this slot.                                                              |  |
| <b>Note:</b> If you set GO Time 2 to occupops up alerting you. You need to and switch the times so GO Time |                                                                                                    | to occur before GO Time 1, a message<br>eed to go back to the previous screen<br>D Time 1 occurs before GO Time 2. |  |

# GO Time and Cabin Conditioning

This screen allows you to enter or change the GO Time and cabin conditioning temperature. Press any GO Time on the Schedule screen to enter the editing screen for that GO Time.

| Menu Item                           | Action and Description                                                                                                    |  |               |     |
|-------------------------------------|----------------------------------------------------------------------------------------------------|--|---------------|-----|
| Time (+ and -)                      | These change the hours and minutes of your GO Time. The minutes change in increments of five. You can also switch the settings for AM and PM by touching those buttons.                                                                                                    |  |               |     |
| Cabin Conditioning<br>(+ and -)     | These switch the setting for your selected cabin conditioning temperature for this GO Time event. You can select from four settings:                                                                                                    |  |               |     |
| 65°F (18.5°C) 72°F (22°C) 85°F (29. |                                                                                                    |  | 85°F (29.5°C) | Off |
|                                     | Note: Cabin conditioning can perform differently depending on<br>if you plug into a 120V convenience cord or 240V charging station.<br>The power available for conditioning is limited to the charging<br>station power available.<br>Note: Your vehicle may not always reach the set cabin temper-<br>ature due to charging and ambient temperature conditions. This<br>is normal operation. |  |               |     |
| Clear                               | Touching this button erases the GO Time and cabin conditioning temperature.                                                                                                    |  |               |     |
| Save                                | Touching this button stores the GO Time and temperature settings.                                                                                                    |  |               |     |

**Note:** If you select a GO Time, but choose **Off** for the temperature setting, the vehicle schedules charging to be complete by your GO Time and does not condition the cabin.

**Note:** Make sure you save your settings before returning to the previous screen. If you do not touch **Save**, the system will not automatically store the settings.

## **Value Charge Profiles**

You can access the Value Charge Profile screen by selecting the edit option in the bottom right hand corner of the Charge Settings screen.

| Menu Item                                    |                                                                                                    | Action and Description                                                                                                    |
|----------------------------------------------|----------------------------------------------------------------------------------------------------|----------------------------------------------------------------------------------------------------|
| Default                                      | This displays the charging mode and off-peak times for your<br>Default Value Charge profile. The system displays off-peak times<br>for weekdays; the remaining hours of the day are considered peak<br>time. The system displays similar off-peak times for weekend<br>days.                 |                                                                                                    |
|                                              | Charge Now                                                                                                    | If you want your vehicle to immediately charge when you plug it in at this profile location.                                                        |
|                                              | Value Charge                                                                                                    | If you want to take advantage of off-peak<br>electricity rates. The vehicle optimizes the<br>charge schedule to be complete by the next<br>GO Time. |
|                                              | Edit                                                                                                    | To access your Default Value Charge Profile<br>settings screen (see Default Value Charge<br>Profile later in this section).                         |
| Customer Defined<br>Value Charge<br>Profiles | Once you create profile names, this section displays the Valu<br>Charge Profile names and current Charge Mode for specific<br>tions. You can set up and edit these profiles using the MyFor<br>Mobile internet or smartphone application. You can program<br>to nine unique charge profiles. |                                                                                                    |

## **Default Value Charge Profile**

You can access your Default Value Charge Profile by selecting the edit option on the Value Charge Profiles screen.

| Menu Item                                      | Action and Description                                                                                  |                                                                |  |
|------------------------------------------------|----------------------------------------------------------------------------------------------------|----------------------------------------------------------------|--|
| Weekday                                        | Set the Weekday times and Weekend times by pressing the                                                 |                                                                |  |
| Weekend                                        | Weekday and Weekend buttons.                                                                            |                                                                |  |
| Weekday Start                                  | This displays the start and finish of off-peak charge times, which you can modify, using the following: |                                                                |  |
| Weekend Start                                  | + and -                                                                                                 | Allows you to switch the hours of your start and finish times. |  |
| Weekday Finish AM Allows you to switch the tir |                                                                                                    | Allows you to switch the time of your start                    |  |
| Weekend Finish                                 | PM                                                                                                    | 12-hour mode.                                                  |  |

L
| Menu Item     | Action and Description                                                                                                    |
|---------------|----------------------------------------------------------------------------------------------------|
| 240V and 120V | These buttons represent the voltage service that the default profile<br>is using. The system uses this selection to calculate estimated<br>charge times.                                                                                       |
| Clear         | Touching this button erases the Default Value Charge preferences.                                                                                                    |
| Save          | Touching this button stores your Default Value Charge preferences.<br>If you touch the back arrow button to return to the previous screen<br>without saving your settings, the system does not store them and<br>you need to enter them again. |

**Note:** Make sure you save your settings before returning to the previous screen. If you do not touch **Save** the system does not store your settings.

#### Power

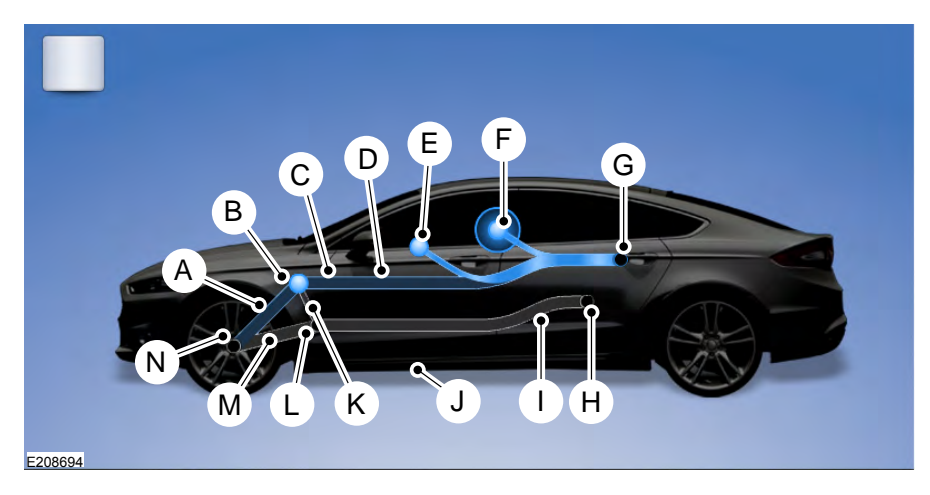

| Callout | Item                     | 1             | Description                                                                                                    |
|---------|--------------------------|---------------|----------------------------------------------------------------------------------------------------|
| А       | Motor-to-Wheel F         | low           | Shows the direction of power flow between the wheels and the electric motor.                                                                                                    |
| В       | Electric Motor           |               | Represents the hybrid electric motor. The<br>higher the motor power is, the larger the<br>circle around this node. Any time the<br>vehicle is ready to be driven, the motor<br>node illuminates.                                                                                                    |
| U       | Battery-to-Motor<br>Flow | 1             | Shows the direction of power flow<br>between the high-voltage battery and the<br>electric motor. Flow toward the motor<br>indicates the battery is providing power to<br>accelerate the vehicle (discharging the<br>battery). Flow toward the battery indicates<br>the electric motor is providing power to the<br>battery (charging the battery). |
| D       | Plug                     | (Engeri Only) | Appears when you plug your vehicle into<br>the charging station. When charging the<br>high voltage battery from the charging<br>station, you can see flow from the plug to<br>the battery on the screen.                                                                                                    |
| E       | Other                    | 2             | Includes all power usage from the low<br>voltage accessories such as the climate<br>control fan, headlights and heated seats.<br>The higher the power usage is from these<br>accessories, the larger the circle around<br>the node. This node illuminates anytime<br>the vehicle is on since there is always some<br>low level power in use.       |
| F       | Climate                  | 2.3           | Includes the power usage from the high-<br>voltage climate control components such<br>as the electric A/C compressor and the<br>electric heater (Energi only). The higher<br>the power usage is from these compon-<br>ents, the larger the circle around this node.                                                                                |

## SYNC™ 3

| Callout | Item                       | Description                                                                                                    |
|---------|----------------------------|----------------------------------------------------------------------------------------------------|
| G       | High Voltage Battery Power | Represents your high-voltage battery. A circle illuminates around the node when the high-voltage battery is receiving power from regenerative braking or engine charging. The higher the power going into the high-voltage battery, the larger the circle around this node.                                                                                                    |
| Н       | Fuel                       | Represents the fuel tank in the vehicle.                                                                                                    |
| 1       | Fuel-to-Engine Flow        | Shows flow from the fuel tank to the<br>engine when the engine is on and using fuel<br>(there are some cases where the engine is<br>on, but not using any fuel). When the<br>engine is on, but not using fuel, the engine<br>node is active, but the fuel flow path is off.<br>An example of this is when your foot is off<br>the accelerator pedal and the vehicle is<br>traveling at a high speed. |
| J       | Engine On Due to:          | Provides you with the reason(s) the<br>gasoline engine is on. When the gasoline<br>engine is off, this display does not appear.<br><b>Engine On due to</b> reasons displayed by<br>the system are in a chart following this list.                                                                                                    |
| К       | Motor-to-Engine Flow       | Shows the direction of power flow<br>between the engine and the electric motor.<br>The direction indicates if the engine is<br>providing power to the high-voltage elec-<br>trical system, or if the high-voltage elec-<br>trical system is providing power to control<br>or start the engine.                                                                                                    |
| L       | Engine Power               | Represents the gasoline engine. It illumin-<br>ates only when the gasoline engine is on.<br>The higher the engine power is, the larger<br>the circle around this node.                                                                                                    |
| М       | Engine-to-Wheels Flow      | Shows the direction of the power flow between the engine and the wheels.                                                                                                    |
| N       | Drive Power                | Represents the power going to the wheels.<br>The higher the wheel power is, the larger<br>the circle around this node. When the<br>engine is off, drive power displays in blue.<br>When the engine is on, drive power displays<br>in grey.                                                                                                    |

<sup>1</sup>The battery-to-motor flow includes battery power the vehicle is using for acceleration. It does not include energy the vehicle is using for accessories (such as air conditioning, headlights and radio). This screen displays accessories and climate usage separately. <sup>2</sup> **Accessories** indicates electrical power demands from your vehicle's accessory systems. Accessories use power but do not contribute to making the vehicle move. The power flow displays power usage from the climate control system and other accessories separately.

<sup>3</sup>The climate control system may determine A/C is necessary even when you turn it off. In this case, you may see some climate power when the A/C is off.

|                     | Engine On due to                                                                                                    |  |
|---------------------|----------------------------------------------------------------------------------------------------|--|
| Heater Setting      | The engine is on because of the heater setting. Reduce or turn off the heater setting to return to electric mode.                                                                                                    |  |
| High Speed          | The engine is on because the vehicle speed exceeds<br>the level for electric mode operation. Reduce the speed<br>to return to electric mode.                                                                             |  |
| Drive Power         | The engine is on when applying pressure to the acceler-<br>ator pedal or switching on the speed control. Reduce<br>pressure on the accelerator pedal or switch off the<br>speed control to return to full electric mode. |  |
| Neutral Gear        | The engine is on because the vehicle is in neutral gear.<br>Shift out of neutral gear to return to electric mode.                                                                                                    |  |
| Low Gear            | The engine is on because the vehicle is in low gear. Shift out of low gear to return to electric mode.                                                                                                    |  |
| Battery Charging    | The engine is on to charge the high-voltage battery. The vehicle returns to electric mode once the battery is charged.                                                                                                   |  |
| Low Use             | The engine is on to maintain engine oil quality. The                                                                                                    |  |
| (Energi Only)       | mode is complete. See Plug-in Hybrid Vehicle Operation<br>in your owner manual.                                                                                                    |  |
| Battery Temperature | The engine is on due to high or low high-voltage battery<br>temperature. This is a normal operating condition. The<br>vehicle returns to electric mode automatically when<br>possible.                                   |  |

| Engine On due to      |                                                                                                    |  |
|-----------------------|----------------------------------------------------------------------------------------------------|--|
| (Energi Only)         |                                                                                                    |  |
| Normal Operation      | The engine is on to optimize vehicle operation. The vehicle returns to electric mode when possible.                                                                                                    |  |
| Engine Braking Active | The engine is on to provide increased powertrain<br>braking. This can occur when you turn on the grade<br>assist feature, when speed control is on or when driving<br>with your foot off the accelerator pedal. Turning off<br>grade assist or speed control may allow the vehicle to<br>return to electric mode. |  |

#### Status

This indicates which mode is active within the vehicle system.

| Menu Item                                | Action and Description                                                                                                    |
|------------------------------------------|----------------------------------------------------------------------------------------------------|
| Status: Hybrid Drive                     | The electric motor and gasoline engine are powering the vehicle.                                                                |
| Status: Charging HV Battery              | The hybrid system is storing power in the high-voltage battery.                                                                 |
| Status: Idle                             | The vehicle is either at rest, or sharing very little power between the electric system parts.                                  |
| Status: Electric Drive                   | The vehicle is driving in electric mode (the power is coming from the electric motor). The gasoline engine is off in this mode. |
| Status: Charge Complete<br>(Energi Only) | The high-voltage battery charging from the charging station is complete.                                                        |

#### Status

## Privacy Notice for GPS Mapping with MyFord and MyLincoln Mobile

MyFord or MyLincoln Mobile allows for GPS mapping when a vehicle is registered to a MyFord or MyLincoln Mobile account. To remove the vehicle from the account, thereby removing GPS mapping ability, a Master Reset can be performed in the vehicle. See **Settings** (page 77).

Before transferring ownership of a vehicle, owners may choose to execute a Master Reset or Factory Reset (completed via the MyFord or MyLincoln Mobile website). Either method removes the vehicle from all MyFord or MyLincoln Mobile accounts.

It is recommended that new owners conduct a Master Reset upon taking possession of the vehicle to remove it from any existing MyFord or MyLincoln Mobile accounts. The new owner can activate a MyFord or MyLincoln Mobile account by completing registration process on the website.

#### Website

www.myfordmobile.com owner.lincoln.com www.syncmyride.ca www.syncmaroute.ca

#### APPS

The system enables voice, steering wheel, and touch screen control of SYNC 3 AppLink enabled smartphone apps. Once an app is running through AppLink, you can control main features of the app through voice commands and steering wheel controls.

**Note:** You must pair and connect your smartphone via Bluetooth to SYNC 3 to access AppLink.

**Note:** *iPhone users need to connect the phone to the USB port.* 

**Note:** For information on available apps, supported smartphone devices and troubleshooting tips please visit:

#### Websites

owner.ford.com owner.lincoln.com www.syncmyride.ca www.syncmaroute.ca

**Note:** Make sure you have an active account for the app that you have downloaded. Some apps will work automatically with no setup. Other apps will want you to configure your personal settings and personalize your experience by creating stations or favorites. We recommend you do this at home or outside of your vehicle.

**Note:** We encourage you to review the smartphone app's terms of service and privacy policies because Ford is not responsible for your app or its use of data

**Note:** In order to use an app with SYNC 3, the App needs to be running in the background of your phone. If you shut down the app on your phone, it shuts down the app on SYNC 3 as well.

**Note:** If a SYNC 3 AppLink compatible app is not shown in the Apps Domain, make sure the required app is running on the mobile device.

| Menu Item     | Action and Descrip-<br>tion                                                                    |
|---------------|------------------------------------------------------------------------------------------------|
| Find New Apps | SYNC 3 will search<br>and connect to<br>compatible app(s)<br>running on your<br>mobile device. |

#### **Enabling SYNC 3 Mobile Apps**

In order to enable mobile apps, SYNC 3 requires user consent to send and receive app authorization information and updates using the data plan associated with the connected device.

The connected device sends data to Ford in the United States. The information is encrypted and includes your VIN, SYNC 3 module number, anonymous usage statistics and debugging information. Updates may take place automatically.

**Note:** You must enable mobile apps for each connected device the first time you select a mobile app using the system.

**Note:** Ford reserves the right to limit functionality or deactivate mobile apps at any time.

**Note:** Standard data rates apply. Ford is not responsible for any additional charges you may receive from your service provider, when your vehicle sends or receives data through the connected device. This includes any additional charges incurred due to driving in areas when roaming out of a home network.

You can enable and disable apps through settings. See **Settings** (page 77).

#### **App Permissions**

The system organizes the App permissions into groups. You can grant these group permissions individually. You can change a permission group status any time when not driving, by using the settings menu. While in the settings menu, you can also see the data included in each group.

When you launch an app using SYNC 3, the system may ask you to grant certain permissions, for example Vehicle information, Driving characteristics, GPS and Speed, and/or Push notifications. You can enable all groups or none of them during the initial app permissions prompts. The settings menu offers individual group permission control.

**Note:** You are only prompted to grant permissions the first time you use an app with SYNC 3.

**Note:** If you disable group permissions, apps will still be enabled to work with SYNC unless you deactivate All Apps in the settings menu.

#### SiriusXM Traffic and Travel Link (If Equipped)

#### WARNING

Driving while distracted can result in loss of vehicle control, crash and injury. We strongly recommend that you use extreme caution when using any device that may take your focus off the road. Your primary responsibility is the safe operation of your vehicle. We recommend against the use of any handheld device while driving and encourage the use of voice-operated systems when possible. Make sure you are aware of all applicable local laws that may affect the use of electronic devices while driving.

**Note:** SiriusXM Traffic and Travel Link may not be available in all markets.

**Note:** In order to use SiriusXM Traffic and Travel Link, your vehicle must have navigation.

**Note:** A paid subscription is required to access and use these features. Go to www.siriusxm.com/travellink for more information.

**Note:** *Visit www.siriusxm.com/traffic and click on Coverage map and details for a complete listing of all traffic areas covered by SiriusXM Traffic and Travel Link.* 

**Note:** Neither Sirius nor Ford is responsible for any errors or inaccuracies in the SiriusXM Traffic and Travel Link services or its use in vehicles.

When you subscribe to SiriusXM Traffic and Travel Link, it can help you locate the best gas prices, find movie listings, get current traffic alerts, view the current weather map, get accurate ski conditions and see scores to current sports games.

| Menu Item                                                                                      | Action and Description                                                                                                    |                                                                                                  |  |
|------------------------------------------------------------------------------------------------|----------------------------------------------------------------------------------------------------|--------------------------------------------------------------------------------------------------|--|
| Traffic on Route                                                                               | Touch these buttons to identify traffic incidents on your route,                                                                                                    |                                                                                                  |  |
| Traffic Nearby                                                                                 | places, if programmed.                                                                                                    |                                                                                                  |  |
| Fuel Prices                                                                                    | Touch this button to view fuel prices at stations close to your vehicle's location or on an active navigation route.                                                                                         |                                                                                                  |  |
| Movie Listings                                                                                 | Touch this button to view nearby movie theaters and their show times, if available.                                                                                                    |                                                                                                  |  |
| Weather Touch this button to view the nearby weather or the five-day forecast for the chosen a |                                                                                                    | r the nearby weather, current weather,<br>for the chosen area.                                   |  |
|                                                                                                | Мар                                                                                                    | Select to see the weather map,<br>which can show storms, radar<br>information, charts and winds. |  |
|                                                                                                | Area                                                                                                    | Select to choose from a listing of weather locations.                                            |  |
| Sports Info                                                                                    | Touch this button to view scores and schedules from a variety<br>of sports. You can also save up to 10 favorite teams for easier<br>access. The score automatically refreshes when a game is in<br>progress. |                                                                                                  |  |
| Ski Conditions                                                                                 | Touch this button to view ski conditions for a specific area.                                                                                                    |                                                                                                  |  |

#### SETTINGS

Under this menu, you can access and adjust the settings for many of the system features. To access additional settings, swipe the screen left or right.

#### Sound

Pressing this button allows you to adjust the following:

| Sound Settings    |                                                                      |  |  |  |
|-------------------|----------------------------------------------------------------------|--|--|--|
| Reset All         | Returns Treble, Midrange, and Bass sound settings to factory levels. |  |  |  |
| Treble            |                                                                      |  |  |  |
| Midrange          |                                                                      |  |  |  |
| Bass              |                                                                      |  |  |  |
| Balance / Fade    |                                                                      |  |  |  |
| Speed Adaptive Vo | blume                                                                |  |  |  |
| Occupancy Mode    |                                                                      |  |  |  |
| Sound Settings    | Stereo                                                               |  |  |  |
|                   | Surround                                                             |  |  |  |

Your vehicle might not have all of these features.

#### **Media Player**

This button is available when a media device such as a Bluetooth Stereo or USB device is the active audio source. Pressing the button allows you to access the following options for active devices only.

| Menu Item          | Action and Description                                                                                                    |        |                                                                        |
|--------------------|----------------------------------------------------------------------------------------------------|--------|------------------------------------------------------------------------|
| Podcast Speed      | For some Apple devices, SYNC 3 can adjust the playback speed of podcasts. When a podcast is playing, you can choose:                                                       |        |                                                                        |
|                    | Slower                                                                                                    | Normal | Faster                                                                 |
| Audiobook Speed    | For some Apple devices, SYNC 3 can adjust the playback speed of audiobooks. When an audiobook is playing, you can choose:                                                  |        |                                                                        |
|                    | Slower                                                                                                    | Normal | Faster                                                                 |
| Cover Art Priority | For some Apple devices, SYNC 3 can adjust the playback speed of audiobooks. When an audiobook is playing, you can choose:                                                  |        |                                                                        |
|                    | Media Player Cover art displays from your device's musi-<br>files. If no cover art for the files exists on the<br>device, then the Gracenote Database provi-<br>cover art. |        | your device's music<br>he files exists on the<br>ote Database provides |

| Menu Item                     | Action and Description                                                          |                                                                                                    |  |
|-------------------------------|---------------------------------------------------------------------------------|----------------------------------------------------------------------------------------------------|--|
|                               | Gracenote®                                                                      | The Gracenote Database supplied cover art is used for your music files. This overrides any cover art from your device. |  |
| Gracenote® Data-<br>base Info | This allows you to view the version level of the Gracenote Database.            |                                                                                                    |  |
| Device Informa-<br>tion       | This allows you to view the manufacturer and model number of your media device. |                                                                                                    |  |

#### Clock

You can adjust the following features:

To adjust the time, select the up and down arrows on either side of the screen. The arrows on the left adjust the hour and arrows on the right adjust the minute. You can then select AM or PM.

| Menu Item                  | Action and Description                                         |  |
|----------------------------|----------------------------------------------------------------|--|
| Clock Format               | Select how time displays.                                      |  |
| Auto Time Zone<br>Update   | When active, the clock adjusts to time zone changes.           |  |
| Reset Clock to<br>GPS Time | When selected, the vehicle clock resets to GPS satellite time. |  |

The system automatically saves any updates you make to the settings.

#### Bluetooth

Pressing this button allows you to access the following:

| Menu Item | Action |
|-----------|--------|
| Bluetooth | On     |
|           | Off    |

You must activate Bluetooth to pair a Bluetooth-enabled device.

The processes of pairing a Bluetooth device is the same as pairing a phone. **See Pairing a Device** in Phone settings for how to pair a device and the available options.

#### Phone

You must activate Bluetooth to pair your phone.

| Pairing | а | Device |
|---------|---|--------|
| Fairing |   | Device |

| Add a Pluataath  | Make sure that Plueteeth is set to <b>On</b> and that your cell phone is in |
|------------------|-----------------------------------------------------------------------------|
| AUU a DIUEIUUIII | wake sole that bloetooth is set to <b>On</b> and that your cell phone is in |
| Device           | the correct mode. See your cell phone's manual if necessary.                |

There are two ways to pair a Bluetooth enabled device.

#### Have the system find your device

Make sure your device is discoverable.

Select your device when it appears on the system screen.

A six-digit PIN appears on your device and on the system screen.

If your device prompts you to enter a PIN, enter the PIN displayed on the touchscreen.

If the system does not ask you to enter a pin, confirm that the PIN provided by SYNC 3 matches the PIN on your cell phone when you are prompted by the system.

The display indicates when the pairing is successful.

SYNC 3 asks you to choose your settings for certain features. Your cell phone may also prompt you to give SYNC 3 permission to access information. For more information on your cell phone's capability, see your cell phone's manual and visit the Ford or Lincoln website.

#### Website

owner.ford.com owner.lincoln.com www.syncmyride.ca

#### Website

www.syncmaroute.ca

#### Have your device find the system

In the Bluetooth menu of your device, select SYNC.

A six-digit PIN appears on your device and on the system screen.

If your device prompts you to enter a PIN, enter the PIN displayed on the touchscreen.

If you are not asked to enter a pin, confirm that the PIN provided by SYNC 3 matches the PIN on your cell phone when you are prompted by the system. The display indicates when the pairing is successful.

SYNC 3 asks you to choose your settings for certain features. You cell phone may also prompt you to give SYNC 3 permission to access information. For more information on your cell phone's capability, see your cell phone's manual and visit the Ford or Lincoln website.

#### Website

owner.ford.com owner.lincoln.com www.syncmyride.ca www.syncmaroute.ca

Once you have paired a device you can adjust the following options.

| Menu Item                                                                                                    | Action and Description                                                               |  |  |  |
|----------------------------------------------------------------------------------------------------|--------------------------------------------------------------------------------------|--|--|--|
| View Devices                                                                                                 | View Devices                                                                         |  |  |  |
| You can then select:                                                                                         |                                                                                      |  |  |  |
| Add a Bluetooth<br>Device                                                                                    | You can add a Bluetooth-enabled device by following the steps in the previous table. |  |  |  |
| You can select a phone by touching the name of the phone on the screen. You then have the following options: |                                                                                      |  |  |  |
| Connect                                                                                                    | Depending on the status of the device, you can select either of these                |  |  |  |
| Disconnect                                                                                                   | options to interact with the selected device.                                        |  |  |  |
| Device Informa-<br>tion                                                                                      | Allows you to see phone and device information.                                      |  |  |  |
| Make Primary                                                                                                 | Allows you to select this device to be your preferred device.                        |  |  |  |
| Delete                                                                                                    | Removes the selected device from the system.                                         |  |  |  |

| Menu Item                  | Action and Description                                                                                                    |                                    |  |  |
|----------------------------|----------------------------------------------------------------------------------------------------|------------------------------------|--|--|
| Manage Contacts            | Manage Contacts                                                                                                    |                                    |  |  |
| You can then sel           | ect:                                                                                                    |                                    |  |  |
| Auto Phonebook<br>Download | Enable this option to have SYNC 3 periodically re-download your phonebook to keep your contact list up to date.                                |                                    |  |  |
| Display Contact<br>Photos  | Enable this option to have the photos associated with your contacts displayed on the touchscreen, if this feature is supported by your phone.  |                                    |  |  |
| Sort By:                   | Choose how you would like the sys can choose:                                                                                                  | stem to display your contacts. You |  |  |
|                            | First Name                                                                                                    | Last Name                          |  |  |
| Re-download<br>Phonebook   | Select this option to re-download your contact list manually.                                                                                  |                                    |  |  |
| Delete Phone-<br>book      | Select this option to delete the in vehicle contact list. Deleting the in vehicle list does not erase the contact list on the connected phone. |                                    |  |  |

| Menu Item                                               | Action and Description                                                                                                    |  |
|---------------------------------------------------------|----------------------------------------------------------------------------------------------------|--|
| Set Phone Ringtone                                      |                                                                                                    |  |
| You can then select:                                    |                                                                                                    |  |
| No Ringtone                                             | No sound plays when a call comes to your phone.                                                                                                    |  |
| Use Phone Ring-<br>tone                                 | The currently selected ringtone on your phone plays when you receive<br>a call. This option may not be available for all phones. If this option<br>is available, it is the default setting. |  |
| You can also select one of the three available ringers. |                                                                                                    |  |

| Menu Item                                                      | Action and Description                                 |  |  |
|----------------------------------------------------------------|--------------------------------------------------------|--|--|
| Text Message Notification                                      |                                                        |  |  |
| You can then select:                                           |                                                        |  |  |
| No Alert<br>(Silence)                                          | No sound plays when a message comes to your phone.     |  |  |
| You can select one of the three available notification sounds. |                                                        |  |  |
| Voice Readout                                                  | When enabled, the caller's information is read to you. |  |  |

#### You can enable and disable the following options as well:

| Menu Item                   | Action and Description                                                                                                    |  |  |
|-----------------------------|----------------------------------------------------------------------------------------------------|--|--|
| Mute Audio in<br>Privacy    | When enabled, vehicle audio (such as radio or apps) is muted for the duration of the phone call even when the phone call is in privacy. |  |  |
| Roaming<br>Warning          | When enabled, an alert displays when your phone indicates that it is roaming. Please see your phone manual for more details.            |  |  |
| Low Battery<br>Notification | When enabled, a message displays when the battery on your phone is running low.                                                         |  |  |

#### 911 Assist

**Note:** This service is only available in the United States and Canada.

Select this button to modify the on or off setting for this feature. If the mobile phone's contacts have been downloaded, you can adjust the following option:

| Menu Item                 | Action and Description                                                                                                    |  |  |
|---------------------------|----------------------------------------------------------------------------------------------------|--|--|
| Set Emergency<br>Contacts | You can select up to two numbers from your mobile device's phone-<br>book as emergency contacts for quick access at the end of the 911<br>Assist call process. |  |  |

#### Radio

This button is available if a Radio source such as AM or FM is the active media source. Pressing the button allows you to access the following features:

| Menu Item                                                    | Action and Description                                                                                                    |
|--------------------------------------------------------------|----------------------------------------------------------------------------------------------------|
| FM HD Radio                                                  | Activation of this feature allows you to listen to HD radio broadcasts.                                                                 |
| AM HD Radio                                                  |                                                                                                    |
| (Dependent on<br>current radio<br>source, If Avail-<br>able) |                                                                                                    |
| Radio Text                                                   | This feature is available when FM Radio is your active media source.<br>Activate this feature to have the system display radio text.    |
| Autoset Presets<br>(AST)                                     | Refresh                                                                                                    |
|                                                              | Selecting this option stores the six strongest stations in your current location to the last preset bank of the currently tuned source. |

#### Navigation

You can adjust many of the Navigation preferences by selecting the following menus.

#### **Map Preferences**

| Menu Item                         | Action and Description                                                                                      |             |  |
|-----------------------------------|----------------------------------------------------------------------------------------------------|-------------|--|
| Map Prefer-<br>ences              |                                                                                                    |             |  |
| Then select any of the following: |                                                                                                    |             |  |
| 3D City Model                     | When this option is active, the system shows 3D renderings of build-<br>ings.                               |             |  |
| Breadcrumbs                       | When enabled, your vehicle's previously traveled route displays with white dots.                            |             |  |
| POI Icons                         | Enable this feature to display up to 3 POI icons on the navigation map.                                     |             |  |
|                                   | Once this feature is activated you can select the icons you want displayed by selecting:                    | Select POIs |  |
| Incident Map<br>Icons             | This menu allows you to choose which incident icons you would like to have displayed on the navigation map. |             |  |

#### **Route Preferences**

| Menu Item                 | Second Level Messages, Actions and Descriptions                                                                                                    |         |     |
|---------------------------|----------------------------------------------------------------------------------------------------|---------|-----|
| Route Prefer-<br>ences    |                                                                                                    |         |     |
| Then select any           | y of the following                                                                                                    | g:      |     |
| Preferred Route           | Choose to have the system display your chosen route type.                                                                                                    |         |     |
|                           | Shortest                                                                                                    | Fastest | Eco |
| Always Use<br>Route       | Bypass route selection in destination programming. The system only calculates one route based on your preferred route setting. When activated, the system uses your selected route type to calculate only one route to the desired destination. |         |     |
| Use HOV Lanes             | The system selects High Occupancy Vehicle or car pool lanes when providing route guidance.                                                                                                    |         |     |
| Automatic Find<br>Parking | The system searches for and displays available parking locations as you approach your destination.                                                                                                    |         |     |

| Menu Item                 | Second Level Messages, Actions and Descriptions                                                                              |                  |                          |
|---------------------------|----------------------------------------------------------------------------------------------------|------------------|--------------------------|
| Eco Time<br>Penalty       | Select a level of cost for the calculated Eco Route. The higher the setting, the longer the time allotment is for the route. |                  |                          |
| Avoid Traffic<br>Problems | You can select the following to have the system:                                                                             |                  |                          |
|                           | Avoid Freeways                                                                                                    | Avoid Toll Roads | Avoid Ferries/Car Trains |

#### **Navigation Preferences**

| Menu Item                         | Action and Description                          |  |
|-----------------------------------|-------------------------------------------------|--|
| Navigation Pref-<br>erences       |                                                 |  |
| Guidance<br>Prompts               | You can adjust how the system provides prompts. |  |
| Then select any of the following: |                                                 |  |
| Voice and Tones                   |                                                 |  |
| Voice Only                        |                                                 |  |
| Tones Only                        |                                                 |  |

#### **Mobile Apps**

You can enable the control of compatible mobile apps running on your Bluetooth or USB device on SYNC 3. In order to enable mobile apps, SYNC 3 requires user consent to send and receive app authorization information and updates using the data plan associated with the connected device. The connected devices sends data to Ford in the United States. The encrypted information includes your VIN, SYNC 3 module number, anonymous usage statistics and debugging information. Updates may take place automatically.

**Note:** Standard data rates will apply. Ford is not responsible for any additional charges you may receive from your service provider, when your vehicle sends or receives data through the connected device. This includes any additional charges incurred due to driving in areas when roaming out of a home network.

| Menu Item   | Action and Description |                                                     |
|-------------|------------------------|-----------------------------------------------------|
| Mobile Apps | On                     | Enable or disable the use of mobile apps on SYNC 3. |

| Menu Item                                                                     | Action and Description                                                                                                    |                           |                                                                                                    |
|-------------------------------------------------------------------------------|----------------------------------------------------------------------------------------------------|---------------------------|----------------------------------------------------------------------------------------------------|
|                                                                               | Off                                                                                                    |                           | Disabling mobile apps in the<br>settings menu disables auto-<br>matic updates and the use of<br>mobile apps on SYNC 3.                                                                    |
|                                                                               | You can view the statumenu.                                                                                                    | is of mobile app          | permissions in the settings                                                                                                    |
| Once Mobile Apps                                                              | s is enabled, you have th                                                                                                    | ne following opt          | ions:                                                                                                    |
| Update Mobile<br>Apps                                                         | This provides informat updates.                                                                                                    | ion on the curre          | nt state of available app                                                                                                    |
|                                                                               | There are three possib                                                                                                    | le statuses:              |                                                                                                    |
|                                                                               | Update Needed                                                                                                    | Up-To-Date                | Updating Mobile Apps                                                                                                    |
|                                                                               | The system has<br>detected a new app<br>requiring authoriza-<br>tion or a general<br>permissions update is<br>required.                                                                  | No update is<br>required. | The system is trying to receive an update.                                                                                                    |
|                                                                               | Request Update                                                                                                    |                           | Select this button if an<br>update is required and you<br>want to request this update<br>manually. For example, when<br>your mobile device is<br>connected to a Wi-Fi hotspot,<br>select: |
|                                                                               |                                                                                                    |                           | Request Update                                                                                                    |
| All Apps                                                                      | Grant or deny permissions to all apps at once.                                                                                                    |                           |                                                                                                    |
| There may also<br>be SYNC 3<br>enabled apps<br>listed under<br>these options. | Grant or deny an individual app particular permissions. App permissions are organized into groups. By pressing the info book icon, you can see which signals are included in each group. |                           |                                                                                                    |

**Note:** Ford and Lincoln are not responsible or liable for any damages or loss of privacy relating to usage of an app, or dissemination of any vehicle data that you approve Ford and Lincoln to provide to an app.

#### General

Access and adjust the system settings, voice features, as well as phone, navigation and wireless settings.

| Menu Item                |                                                                                                    |  |
|--------------------------|----------------------------------------------------------------------------------------------------|--|
| Language                 | Select to have the touch-<br>screen display in English,<br>Spanish or French.                                          |  |
| Distance                 | Select to display units in kilometers or miles.                                                                        |  |
| Temperature              | Select to display units in<br>Celsius or Fahrenheit.                                                                   |  |
| Touch Screen Beep        | Select to have the system<br>beep to confirm choices<br>made through the touch-<br>screen.                             |  |
| Automatic System Updates | When activated, the<br>system automatically<br>updates when a Wi-Fi<br>network or mobile connec-<br>tion is available. |  |
| About                    | Information pertaining to the system and its soft-ware.                                                                |  |
| Software Licenses        | Documentation of the software license for the system.                                                                  |  |
| Master Reset             | Select to restore factory<br>defaults. This erases all<br>personal settings and<br>personal data.                      |  |

### Wi-Fi

You can adjust the following:

| Menu Item | Action and Description                                               |
|-----------|----------------------------------------------------------------------|
| Wi-Fi     | Enable this option to connect to Wi-Fi for vehicle software updates. |
| Available | This provides you with a list of available Wi-Fi networks.           |
| Networks  | When you select a network from the list you can choose:              |

| Menu Item                        | Action and Description                                                                                                  |                                                                                            |  |
|----------------------------------|----------------------------------------------------------------------------------------------------|--------------------------------------------------------------------------------------------|--|
|                                  | Connect                                                                                                    | A security code may be required.                                                           |  |
|                                  | Wireless Network Details                                                                                                | More information about the network displays such as the signal strength and security type. |  |
| Wi-Fi Available<br>Notifications | The system alerts you when your vehicle is parked and a Wi-Fi network is within range if SYNC is not already connected. |                                                                                            |  |

#### Ambient Lighting (If Equipped)

Tap a color once to active ambient lighting. This sets the color to the highest intensity.

You can drag the colors up and down to increase or decrease the intensity.

To switch ambient lighting off, press the active color once or drag the active color all the way down to zero intensity.

#### Vehicle

**Note:** You vehicle may not have all of these features.

You can select the following features to update their settings.

#### **Door Keypad Code**

Select this button to edit the door keypad code. The first time you change the code, you need to enter the five-digit factory set code. You can find this code on the owner's wallet card in the glove box or from your authorized dealer.

#### **Camera Settings**

#### To make adjustments using the touchscreen, select:

| Message                                                                     | Action and Description |  |
|-----------------------------------------------------------------------------|------------------------|--|
| Camera Settings                                                             |                        |  |
| Then select from the following:                                             |                        |  |
| Rear Camera<br>DelayYou can enable or disable this option using the slider. |                        |  |

You can find more information on the rear-view camera system in the parking aids chapter of your owner manual.

#### Onboard Modem Serial Number (ESN)

Selecting this button on the settings menu shows you the ESN number for your system. You need this number for certain registrations such as Satellite Radio.

#### Display

#### To make adjustments using the touchscreen, select:

| Menu Item  | Action and Description                      |                                                                                                    |
|------------|---------------------------------------------|----------------------------------------------------------------------------------------------------|
| Brightness | Make the screen display brighter or dimmer. |                                                                                                    |
| Mode       | You can select:                             |                                                                                                    |
|            | Auto                                        | The screen automatically switches between day and night modes based on the outside light level.              |
|            | Day                                         | The screen displays with a light background to enhance daytime viewing.                                      |
|            | Night                                       | The screen displays with a darker background to make nighttime viewing easier.                               |
|            | Off                                         | The screen goes black and does not display anything.<br>To switch the screen back on, simply tap the screen. |

### **Voice Control**

You can adjust the voice control settings by selecting the following options.

| Menu Item          |                                                                                                    |  |
|--------------------|----------------------------------------------------------------------------------------------------|--|
| Advanced Mode      | Enable this option to remove additional voice prompts and confirmations.                                                       |  |
| Phone Confirmation | Enable this option to have<br>the system confirm a<br>contacts name with you<br>before making a call.                          |  |
| Voice Command List | Enable this option to have<br>the system display a list of<br>available voice commands<br>when the voice button is<br>pressed. |  |

#### Valet Mode

Valet mode allows you to lock the system. No information is accessible until the system is unlocked with the correct PIN.

I.

When you select valet mode a pop up appears informing you that a four digit code must be entered to enable and disable valet mode. You can use any PIN you chose but you must use the same PIN to disable valet mode. The system asks you to input the code.

**Note:** If the system is locked and you cannot remember the PIN, please contact the Customer Relationship Center.

#### For Ford

United States: 1-800-392-3673 Canada: 1-800-565-3673 Mexico: 01-55-5899-7594

#### For Lincoln

United States: 1-800-521-4140 Canada: 1-800-387-9333 Mexico: 01-55-5899-7594

To enable valet mode, enter your chosen PIN. The system then asks to confirm your PIN by reentering it. The system then locks. To unlock the system, enter the same pin number. The system reconnects to your phone and all of your options are available again.

#### SYNC™3TROUBLESHOOTING

Your SYNC 3 system is easy to use. However, should questions arise, please refer to the tables below.

To check your cell phone's compatibility, visit the Ford or Lincoln website.

Website

owner.ford.com owner.lincoln.com www.syncmyride.ca www.syncmaroute.ca

| Cell phone issues                                         |                                                                                             |                                                                                             |  |
|-----------------------------------------------------------|---------------------------------------------------------------------------------------------|---------------------------------------------------------------------------------------------|--|
| Issue                                                     | Possible cause                                                                              | Possible solution                                                                           |  |
| There is back-<br>ground noise<br>during a phone<br>call. | The audio control<br>settings on your cell<br>phone may be affecting<br>SYNC 3 performance. | Refer to your device's manual about audio<br>adjustments.                                   |  |
| During a call, I<br>can hear the                          | Possible cell phone                                                                         | Try switching your cell phone off, resetting it or removing the battery, then try again.    |  |
| but they cannot<br>hear me.                               | malfunction.                                                                                | Make sure that the microphone for SYNC 3 is not set to off.                                 |  |
| SYNC 3 is not<br>able to down-<br>load my phone-<br>book. | This is a cell phone-<br>dependent feature.                                                 | Check your cell phone's compatibility.                                                      |  |
|                                                           | Possible cell phone                                                                         | Try switching your cell phone off, resetting it or removing the battery, then try again.    |  |
|                                                           | malfunction.                                                                                | Make sure you allow SYNC 3 to retrieve contacts from your phone. Refer to your cell manual. |  |

| Cell phone issues                                                   |                                              |                                                                                                    |  |
|---------------------------------------------------------------------|----------------------------------------------|----------------------------------------------------------------------------------------------------|--|
| Issue                                                               | Possible cause Possible solution             |                                                                                                    |  |
|                                                                     |                                              | You must switch on your cell phone and the automatic phonebook download feature on SYNC 3.                                                                                                    |  |
| The system<br>savs "Phone-                                          |                                              | Make sure you allow SYNC 3 to retrieve contacts from your phone. Refer to your cell manual.                                                                                                    |  |
| book down-<br>loaded" but my<br>SYNC 3 phone-<br>book is empty or   | Limitations on your cell phone's capability. | If the missing contacts are stored on your<br>SIM card, move them to your cell phone's<br>memory.                                                                                                    |  |
| is missing<br>contacts.                                             |                                              | You must switch on your cell phone and<br>the automatic phonebook download<br>feature on SYNC 3.                                                                                                    |  |
|                                                                     | This is a cell phone-<br>dependent feature.  | Check your cell phone's compatibility.                                                                                                    |  |
|                                                                     |                                              | Try switching your cell phone off, resetting it or removing the battery, then try again.                                                                                                    |  |
| I am having<br>trouble<br>connecting my<br>cell phone to<br>SYNC 3. | Possible cell phone malfunction.             | Try deleting your device from SYNC 3 and deleting SYNC from your device, then trying again.                                                                                                    |  |
|                                                                     |                                              | Always check the security and auto accept<br>prompt settings relative to the SYNC 3<br>Bluetooth connection on your cell phone.                                                                                         |  |
|                                                                     |                                              | Update your cell phone's firmware.                                                                                                    |  |
|                                                                     |                                              | Switch the auto download setting off.                                                                                                    |  |
| Text messaging<br>is not working<br>on SYNC 3.                      | This is a cell phone-<br>dependent feature.  | Check your cell phone's compatibility.                                                                                                    |  |
|                                                                     | Possible cell phone malfunction.             | Try switching your cell phone off, resetting it or removing the battery, then try again.                                                                                                    |  |
|                                                                     | iPhone                                       | <ul> <li>Go to your cell phone's Settings.</li> <li>Go to the Bluetooth Menu.</li> <li>Press the blue circle to the right of the device named SYNC enter the next menu.</li> <li>Turn Show Notifications on.</li> </ul> |  |

| Cell phone issues                            |                                             |                                                                                                    |
|----------------------------------------------|---------------------------------------------|----------------------------------------------------------------------------------------------------|
| Issue                                        | Possible cause                              | Possible solution                                                                                                    |
|                                              |                                             | Your iPhone is now set up to forward<br>incoming text messages to SYNC 3.<br>Repeat these steps for every other SYNC 3<br>vehicle that you connect. Your iPhone will<br>only forward incoming text messages to<br>SYNC 3 if the iPhone is not unlocked in the<br>messaging application.<br>Replying to text messages using SYNC 3 is<br>not supported by iPhone.<br>Text messages from WhatsApp and Face-<br>book Messenger are not supported. |
| Audible text                                 | This is a cell phone-<br>dependent feature. | Your cell phone must support downloading text messages through Bluetooth to receive incoming text messages.                                                                                                    |
| messages do<br>not work on my<br>cell phone. | This is a cell phone limita-<br>tion.       | Because each cell phone is different, refer<br>to your device's manual for the specific cell<br>phone you are pairing. In fact, there can be<br>differences between cell phones due to<br>brand, model, service provider and software<br>version.                                                                                                    |

| USB and Bluetooth Stereo issues                    |                                       |                                                                                                    |  |
|----------------------------------------------------|---------------------------------------|----------------------------------------------------------------------------------------------------|--|
| Issue                                              | Possible cause                        | Possible solution                                                                                                    |  |
| I am having<br>trouble<br>connecting my<br>device. | Possible device malfunc-<br>tion.     | Disconnect the device from SYNC 3. Try<br>switching your device off, resetting it or<br>removing the battery, then reconnect it to<br>SYNC 3. |  |
|                                                    |                                       | Make sure you are using the manufacturer's cable.                                                                                             |  |
|                                                    |                                       | Make sure to correctly insert the USB cable into the device and your vehicle's USB port.                                                      |  |
|                                                    |                                       | Make sure that the device does not have<br>an auto-install program or active security<br>settings.                                            |  |
|                                                    | The device has a lock screen enabled. | Make sure your device is unlocked before connecting it to SYNC 3.                                                                             |  |

| USB and Bluetooth Stereo issues                                          |                                                                                                    |                                                                                                    |  |
|--------------------------------------------------------------------------|----------------------------------------------------------------------------------------------------|----------------------------------------------------------------------------------------------------|--|
| Issue                                                                    | Possible cause                                                                                        | Possible solution                                                                                                    |  |
| SYNC 3 does<br>not recognize<br>my device when<br>I start my<br>vehicle. | This is a device limitation.                                                                          | Make sure you are not leaving the device in<br>your vehicle during very hot or cold<br>temperatures.                                             |  |
| Bluetooth audio                                                          | This is a device-<br>dependent feature.                                                               | Make sure you connect the device to SYNC                                                                                                    |  |
| stream.                                                                  | The device is not connected.                                                                          | player on your device.                                                                                                    |  |
|                                                                          | Your music files may not<br>contain the correct artist,<br>song title, album or genre<br>information. | Make sure that all song details are popu-<br>lated.                                                                                              |  |
|                                                                          | The file may be corrupted.                                                                            | Try replacing the corrupt file with a new version.                                                                                               |  |
| SYNC 3 does<br>not recognize<br>music that is on<br>my device.           | The song may have<br>copyright protection that<br>does not allow it to play.                          | Some devices require you to change the USB settings from mass storage to media transfer protocol class.                                          |  |
|                                                                          | The file format is not supported by SYNC 3.                                                           | Convert the file to a supported format. See <b>Entertainment</b> (page 25).                                                                      |  |
|                                                                          | The device needs to be re-indexed.                                                                    | Perform a master reset. See <b>Settings</b> (page 77).                                                                                           |  |
|                                                                          | The device has a lock screen enabled.                                                                 | Make sure your device is unlocked before connecting it to SYNC 3.                                                                                |  |
| When I connect<br>my device, I<br>sometimes do<br>not hear any<br>sound. | This is a device limitation.                                                                          | Disconnect the device from SYNC 3. Try<br>switching your device off, resetting it or<br>removing the battery, then connect it back<br>to SYNC 3. |  |
|                                                                          |                                                                                                    | To listen to Apple devices through USB,<br>select AirPlay from the devices Control<br>Center, then select Dock Connector.                        |  |
|                                                                          |                                                                                                    | To listen to Apple devices through<br>Bluetooth Stereo, select AirPlay from the<br>devices Control Center, then select SYNC.                     |  |

| Wi-Fi Issues                                                 |                                                                                                   |                                                                                                    |  |
|--------------------------------------------------------------|---------------------------------------------------------------------------------------------------|----------------------------------------------------------------------------------------------------|--|
| Issue                                                        | Possible cause                                                                                    | Possible solution                                                                                                    |  |
| Failed connection.                                           | Password error.                                                                                   | Verify password.                                                                                                    |  |
| Disconnecting after<br>successful connection.                | Weak signal probably due<br>to distance from the<br>hotspot, obstruction or high<br>interference. | Position the vehicle close to<br>the hotspot with the front of<br>the vehicle facing the<br>hotspot direction and<br>remove obstacles if<br>possible. Other Wi-Fi,<br>Bluetooth, microwave and<br>cordless phones may cause<br>interference.                                                                                                    |  |
| Poor signal seen by Sync<br>despite being near a<br>hotspot. | There may be an obstruction<br>between SYNC 3 and the<br>hotspot.                                 | If the vehicle is equipped<br>with heated windshield, try<br>positioning the vehicle so<br>that the windshield is not<br>facing the hotspot. If you<br>have metallic window tinting<br>but not on the windshield,<br>position the vehicle to face<br>the hotspot. If all windows<br>are tinted, you can open the<br>windows in the direction of<br>the hotspot if that is feas-<br>ible.<br>Try to remove other<br>obstructions that may<br>impact signal quality such<br>as opening the garage door. |  |
| A hotspot is not listed in the list of available networks.   | The hotspot was defined as a hidden network.                                                      | Please set the network to visible and try again.                                                                                                    |  |

| Wi-Fi Issues                                                                                                    |                                                                                                    |                                                                                                    |  |
|----------------------------------------------------------------------------------------------------|----------------------------------------------------------------------------------------------------|----------------------------------------------------------------------------------------------------|--|
| Issue                                                                                                    | Possible cause                                                                                                    | Possible solution                                                                                                    |  |
| SYNC 3 is not seen when<br>searching for Wi-Fi networks<br>from your phone or other<br>devices.                                | SYNC 3 does not provide a hotspot.                                                                                                    | SYNC 3 currently does not provide a hotspot                                                                                                    |  |
| Software download takes<br>too long.                                                                                           | Poor signal strength, too far<br>from the hotspot, hotspot is<br>supporting multiple<br>connections, slow Internet<br>connection or other prob-<br>lems.                                    | Check the signal quality<br>(under network details), if<br>SYNC 3 indicates good or<br>excellent, test with another<br>high-speed equipped<br>hotspot where the environ-<br>ment is more predictable. |  |
| SYNC 3 seems to connect<br>with a hotspot and the<br>signal strength is excellent<br>but the software is not being<br>updated. | It is possible that there is no<br>new software. The<br>connected hotspot may be<br>a managed one and it<br>requires either a subscrip-<br>tion or agreeing to the terms<br>and conditions. | Test the connection with<br>another device, if the<br>hotspot requires a subscrip-<br>tion, you may contact the<br>service provider.                                                                  |  |

| AppLink issues                                                                                                |                                                                  |                                                                                                    |  |
|----------------------------------------------------------------------------------------------------|------------------------------------------------------------------|----------------------------------------------------------------------------------------------------|--|
| Issue                                                                                                    | Possible cause(s)                                                | Possible solution(s)                                                                                                    |  |
| AppLink Mobile Applica-<br>tions: When I select "Find<br>New Apps," SYNC 3 does<br>not find any applications. | You did not connect an<br>Applink Compatible phone<br>to SYNC 3. | Make sure you have a<br>compatible smartphone; an<br>Android with OS 2.3 or<br>higher or an iPhone 3GS or<br>newer with iOS 5.0 or higher.<br>Additionally, make sure you<br>pair and connect your phone |  |

I.

| AppLink issues                                                                        |                                                                                                    |                                                                                                    |  |
|---------------------------------------------------------------------------------------|----------------------------------------------------------------------------------------------------|----------------------------------------------------------------------------------------------------|--|
| Issue                                                                                 | Possible cause(s)                                                                                                    | Possible solution(s)                                                                                                    |  |
|                                                                                       |                                                                                                    | to SYNC 3 in order to find<br>AppLink-capable apps on<br>your device. iPhone users<br>must also connect to a USB<br>port with an Apple USB<br>cable.                                                                                                    |  |
| My phone is connected, but<br>I still cannot find any apps.                           | AppLink-enabled apps are<br>not installed and running on<br>your mobile device.                                             | Make sure you have down-<br>loaded and installed the<br>latest version of the app<br>from your phone's app store.<br>Make sure the app is running<br>on your phone. Some apps<br>require you to register or<br>login to the app on the<br>phone before using them<br>with AppLink. Also, some<br>may have a "Ford SYNC"<br>setting, so check the app's<br>settings menu on the phone.                                                                                                    |  |
| My phone is connected, my<br>app(s) are running, but I still<br>cannot find any apps. | Sometimes apps do not<br>properly close and re-open<br>their connection to SYNC 3,<br>over ignition cycles, for<br>example. | Closing and restarting apps<br>may help SYNC 3 find the<br>application if you cannot<br>discover it inside the vehicle.<br>On an Android device, if<br>apps have an 'Exit' or 'Quit'<br>option, then select it and<br>restart the app. If the app<br>does not have that option,<br>select the phone's settings<br>menu and select 'Apps',<br>then find the particular app<br>and choose 'Force stop.' Do<br>not forget to restart the app<br>afterward, then select "Find<br>New Apps" on SYNC 3. |  |

| AppLink issues                                                                                                    |                                                                                                    |                                                                                                    |  |
|----------------------------------------------------------------------------------------------------|----------------------------------------------------------------------------------------------------|----------------------------------------------------------------------------------------------------|--|
| Issue                                                                                                    | Possible cause(s)                                                                                                    | Possible solution(s)                                                                                                    |  |
|                                                                                                    |                                                                                                    | On an iPhone with iOS7+, to<br>force close an app, double<br>tap the home button then<br>swipe up on the app to close<br>it. Tap the home button<br>again, then select the app<br>again to restart it. After a<br>few seconds, the app should<br>then appear in SYNC 3's<br>Mobile App's Menu. |  |
| My Android phone is<br>connected, my app(s) are<br>running, I restarted them,<br>but I still cannot find any<br>apps. | There is a Bluetooth issue<br>on some older versions of<br>the Android operating<br>system that may cause apps<br>that were found on your<br>previous vehicle drive to not<br>be found again if you did not<br>switch Bluetooth off. | Switch Bluetooth off and<br>then on to reset it on your<br>phone. If you are in your<br>vehicle, SYNC 3 should be<br>able to automatically re-<br>connect to your phone if you<br>press the "Phone" button.                                                                                    |  |

| AppLink issues                                                                                                    |                                                                                                    |                                                                                                    |  |
|----------------------------------------------------------------------------------------------------|----------------------------------------------------------------------------------------------------|----------------------------------------------------------------------------------------------------|--|
| Issue                                                                                                    | Possible cause(s)                                                                                                    | Possible solution(s)                                                                                                    |  |
| My iPhone is connected, my<br>app is running, I restarted<br>the app but I still cannot find<br>it on SYNC 3.                    | You may need to reset the<br>USB connection to SYNC 3.                                                                                                    | Unplug the USB cable from<br>the phone, wait a moment,<br>and plug the USB cable<br>back in to the phone. After a<br>few seconds, the app should<br>appear in SYNC 3's Mobile<br>Apps Menu. If not, "Force<br>Close" the application and<br>restart it. |  |
| I have an Android phone. I<br>found and started my media<br>app on SYNC 3, but there is<br>no sound or the sound is<br>very low. | The Bluetooth volume on the phone may be low.                                                                                                    | Increase the Bluetooth<br>volume of the device by<br>using the device's volume<br>control buttons which are<br>most often found on the<br>side of the device.                                                                                           |  |
| I can only see some of the<br>AppLink apps running on my<br>phone listed in the SYNC 3<br>Mobile Apps Menu.                      | Some Android devices have<br>a limited number of<br>Bluetooth ports that apps<br>can use to connect. If you<br>have more AppLink apps on<br>your phone than the number<br>of available Bluetooth ports,<br>you will not see all of your<br>apps listed in the SYNC 3<br>mobile apps menu. | Force close or uninstall the<br>apps you do not want SYNC<br>3 to find. If the app has a<br>"Ford SYNC" setting, disable<br>that setting in the app's<br>settings menu on the phone.                                                                    |  |

| Voice command issues                                 |                                                          |                                                                                                    |  |
|------------------------------------------------------|----------------------------------------------------------|----------------------------------------------------------------------------------------------------|--|
| Issue                                                | Possible cause                                           | Possible solution                                                                                                    |  |
| SYNC 3 does<br>not understand<br>what I am<br>saving | You may be using the wrong voice commands.               | Review the cell phone voice commands<br>and the media voice commands at the<br>beginning of their respective sections. |  |
|                                                      |                                                          | Refer to the audio display during an active voice session to find a list of voice commands there.                      |  |
|                                                      | You may be speaking too<br>soon or at the wrong<br>time. | Wait for the system to prompt you before you state your command.                                                       |  |

| Voice command issues                                                                                                    |                                                                                                    |                                                                                                    |
|----------------------------------------------------------------------------------------------------|----------------------------------------------------------------------------------------------------|----------------------------------------------------------------------------------------------------|
| Issue                                                                                                    | Possible cause                                                                                                | Possible solution                                                                                                    |
| SYNC 3 does<br>not understand<br>the name of a<br>song or artist.                                                           | You may be using the wrong voice commands.                                                                    | Review the media voice commands at the beginning of the media section.                                                                                                    |
|                                                                                                    | You may not be saying<br>the name exactly as it<br>appears on your device.                                    | Say the song or artist name exactly as it is<br>displayed on your device. For example, say<br>"Play Artist Prince" or "Play song Purple<br>Rain".                                                                                                    |
|                                                                                                    |                                                                                                    | Make sure you are saying the complete title such as "California remix featuring Jennifer Nettles".                                                                                                    |
|                                                                                                    |                                                                                                    | If there are any abbreviations in the name,<br>like ESPN or CNN, you have to spell those:<br>"E-S-P-N" or "C-N-N".                                                                                                    |
|                                                                                                    | The song or artist name<br>may have some special<br>characters that are not<br>being recognized by<br>SYNC 3. | Make sure that song titles, artists, album,<br>and playlists names do not have any special<br>characters like *, - or +.                                                                                                    |
| SYNC 3 does<br>not understand<br>or is calling the<br>wrong contact<br>when I want to<br>make a call.                       | You may not be saying<br>the name exactly as it<br>appears on your phone-<br>book.                            | Make sure that you are saying the name<br>exactly as it appears on your phone. For<br>example, if your contact is "Joe Wilson",<br>say "Call Joe Wilson". If your contact name<br>is "Mom", say "Call Mom".                                                                                         |
|                                                                                                    | The contact name may contain special charac-ters.                                                             | Make sure that your contact names do not<br>have any special characters like *, - or +.                                                                                                    |
| The SYNC 3<br>voice control<br>system is having<br>trouble recog-<br>nizing foreign<br>names stored<br>on my cell<br>phone. | You may not be saying<br>the name exactly as it<br>appears on your phone-<br>book.                            | SYNC 3 applies the phonetic pronunciation rules of the selected language to the contact names stored on your cell phone.                                                                                                    |
|                                                                                                    |                                                                                                    | <b>Helpful Hint:</b> You can select your contact<br>manually. Press <b>PHONE</b> . Select the option<br>for phonebook and then contact name.<br>Press the soft-key option to hear it. SYNC<br>3 will read the contact name to you, giving<br>you some idea of the pronunciation it is<br>expecting. |

| Voice command issues                                                                                                    |                                                                                                |                                                                                                    |
|----------------------------------------------------------------------------------------------------|------------------------------------------------------------------------------------------------|----------------------------------------------------------------------------------------------------|
| Issue                                                                                                    | Possible cause                                                                                 | Possible solution                                                                                                    |
| The SYNC 3<br>voice control<br>system is having<br>trouble recog-<br>nizing foreign<br>tracks, artists,<br>albums, genres<br>and playlist<br>names from my<br>media player or<br>USB flash drive. | You may be saying the<br>foreign names using the<br>currently selected<br>language for SYNC 3. | SYNC 3 applies the phonetic pronunciation<br>rules of the selected language to the names<br>stored on your media player or USB flash<br>drive. It is able to make some exceptions<br>for very popular artist names (for example,<br>U2) such that you can always use the<br>English pronunciation for these artists.                        |
| The system                                                                                                    |                                                                                                | SYNC 3 uses a synthetically generated voice rather than pre-recorded human voice.                                                                                                    |
| prompts and<br>the pronunci-<br>ation of some<br>words may not<br>be accurate for<br>my language.                                                                                                 | SYNC 3 uses text-to-<br>speech voice prompt<br>technology.                                     | SYNC 3 offers several new voice control<br>features for a wide range of languages.<br>Dialing a contact name directly from the<br>phonebook without pre-recording (for<br>example, "call John Smith") or selecting a<br>track, artist, album, genre or playlist directly<br>from your media player (for example, "play<br>artist Madonna"). |

| General                                                                                                    |                                                                               |                                                                                                    |
|----------------------------------------------------------------------------------------------------|-------------------------------------------------------------------------------|----------------------------------------------------------------------------------------------------|
| Issue                                                                                                    | Possible cause                                                                | Possible solution                                                                                                    |
| The language<br>selected for the<br>instrument<br>cluster and<br>information and<br>entertainment<br>display does not | SYNC 3 does not support<br>the currently selected<br>language for the instru- | SYNC 3 only supports four languages in a<br>single module for text display, voice control<br>and voice prompts. The country where you<br>bought your vehicle dictates the four<br>languages based on the most popular<br>languages spoken. If the selected language<br>is not available, SYNC 3 remains in the<br>current active language.  |
| SYNC 3<br>language<br>(phone, USB,<br>Bluetooth<br>audio, voice<br>control and<br>voice prompts).                     | ment cluster and inform-<br>ation and entertainment<br>display.               | SYNC 3 offers several new voice control<br>features for a wide range of languages.<br>Dialing a contact name directly from the<br>phonebook without pre-recording (for<br>example, "call John Smith") or selecting a<br>track, artist, album, genre or playlist directly<br>from your media player (for example, "play<br>artist Madonna"). |

#### SYNC 3 System Reset

The system has a System Reset feature that can be performed if the function of a SYNC 3 feature is lost. This reset is intended to restore functionality and will not erase any information previously stored in the system (such as paired devices, phonebook, call history, text messages, or user settings). To perform a System Reset, press and hold the Seek Up (>>) button while pressing and holding the Radio Power button. After approximately 5 seconds the screen will go black. Allow 1-2 minutes for the system reset to complete. You may then resume using the SYNC system.

For additional assistance with SYNC 3 troubleshooting please call or visit the Ford or Lincoln Website.

|                                   | Ford Support                        |
|-----------------------------------|-------------------------------------|
| Customer Relation-<br>ship Center | United States: 1-800-392-3673       |
|                                   | Canada: 1-800-565-3673              |
|                                   | Mexico: 01-800-719-8466             |
| Website                           | owner.ford.com<br>www.syncmyride.ca |

#### Ford Support

www.syncmaroute.ca

|                                   | Lincoln Support                                              |
|-----------------------------------|--------------------------------------------------------------|
| Customer Relation-<br>ship Center | United States: 1-800-521-4140                                |
|                                   | Canada: 1-800-387-9333                                       |
|                                   | Mexico: 01-800-719-8466                                      |
| Website                           | owner.lincoln.com<br>www.syncmyride.ca<br>www.syncmaroute.ca |

L

## А

| Apps                             | 75       |
|----------------------------------|----------|
| SiriusXM Traffic and Travel Link | 75<br>76 |
| С                                |          |
| Climate                          | 35       |
| E                                |          |

| Electric Vehicle Information          | 56 |
|---------------------------------------|----|
| Charge Settings (Ford Energi Vehicles |    |
| Only)                                 | 57 |
| Power                                 | 70 |
| Entertainment                         | 25 |
| AM/FM Radio                           | 26 |
| Apps                                  | 34 |
| Bluetooth Stereo or USB               | 33 |
| CD                                    | 32 |
| HD Radio™ Information (If Available)  | 29 |
| SIRIUS® Satellite Radio (If           |    |
| Activated)                            | 26 |
| Sources                               | 25 |
| Supported Media Players, Formats and  |    |
| Metadata Information                  | 34 |
| USB Ports                             | 34 |
|                                       |    |

| Home Screen17 | 7 | ' |
|---------------|---|---|
|---------------|---|---|

# H Hor N

| Navigation                       | 47 |
|----------------------------------|----|
| cityseekr                        | 54 |
| Destination Mode                 |    |
| Map Mode                         | 47 |
| Navigation Map Updates           | 55 |
| Navigation Menu                  | 52 |
| SiriusXM Traffic and Travel Link | 55 |
| Waypoints                        | 53 |
|                                  |    |

## Ρ

| Phone                                 | 42 |
|---------------------------------------|----|
| During a Phone Call                   | 46 |
| Making Calls                          | 45 |
| Pairing Your Cell Phone for the First |    |
| Time                                  | 42 |
| Phone Menu                            | 44 |
| Receiving Calls                       | 46 |
| Text Messaging                        | 47 |

## S

| Settings                 | 77     |
|--------------------------|--------|
| 911 Assist               | 82     |
| Ambient Lighting         | 88     |
| Bluetooth                | 79     |
| Clock                    |        |
| Display                  |        |
| General                  |        |
| Media Plaver             |        |
| Mohile Apps              | 85     |
| Navigation               | 83     |
| Phone                    | 79     |
| Radio                    | 83     |
| Sound                    | 77     |
| Valet Mode               | 89     |
| Vehicle                  | 88     |
| Voice Control            |        |
| W/i_Fi                   |        |
| SVNCTM 3                 |        |
| General Information      | <br>ר  |
| SVNCTM 2 Troublochooting | <br>00 |
| STINC S HOODIESHOOTING   | 90     |

## U

| Using Voice Recognition                | 18       |
|----------------------------------------|----------|
| Audio Voice Commands                   | 19<br>20 |
| Mobile App Voice Commands              | 20       |
| Navigation Voice Commands              | 22       |
| Phone Voice Commands                   | 20       |
| SiriusXM Traffic and Travel Link Voice |          |
| Commands                               | 23       |
| Voice Settings Commands                | 24       |